Software

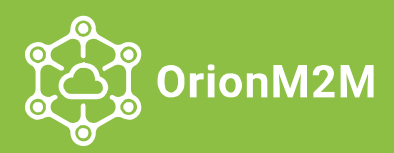

# **Orion**NetworkServer

# ADMINISTRATOR'S GUIGE

FUNCTION AND PURPOSE

STRUCTURE AND OPERATION PRINCIPLES

CONNECTION TO THE SERVER AND OPERATION

TROUBLESHOOTING

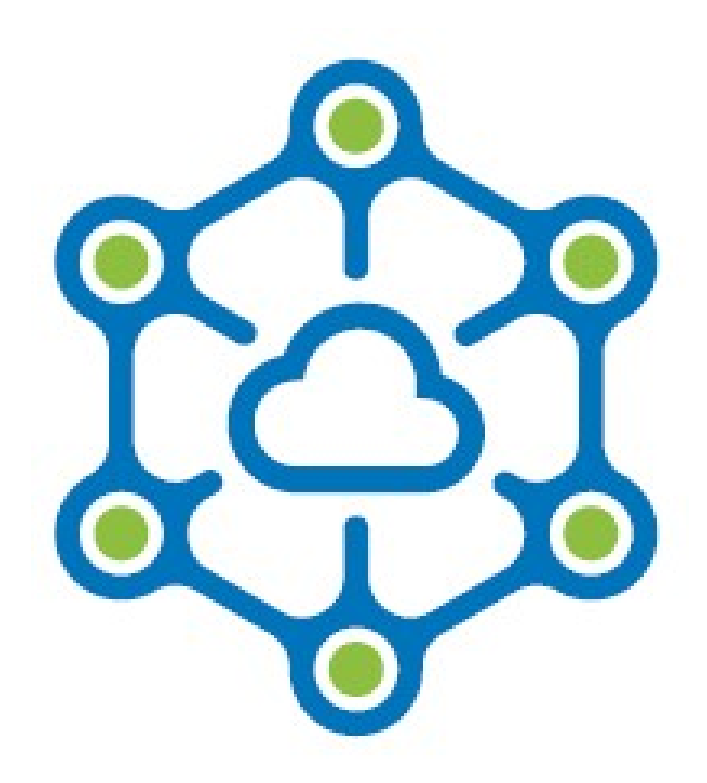

# building connected future

www.orion-m2m.com

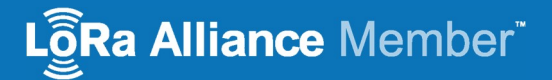

#### Contents

| INTRO  | DUCTION                                                       | 3  |
|--------|---------------------------------------------------------------|----|
| 1.     | FUNCTION AND PURPOSE OF SOFTWARE                              | 4  |
| 2.     | ADVANTAGES AND FUNCTIONALITY OF THE NETWORK SERVER            | 5  |
| 3.     | BASIC SPECIFICATIONS                                          | б  |
| 4.     | COMPOSITION AND STRUCTURE OF THE NETWORK SERVER               | 7  |
| 5.     | INTERFACE AND PROTOCOL                                        | 9  |
| 6.     | CONNECTION AND OPERATION                                      | 10 |
| 6.1.   | Dashboard                                                     | 12 |
| 6.2.   | Profiles                                                      | 13 |
| 6.3.   | Coverage                                                      | 16 |
| 6.4.   | Gateways                                                      | 17 |
| 6.4.1. | Gateways monitoring and changing                              | 18 |
| 6.4.2. | Adding a new gateway and changes in gateways                  | 21 |
| 6.5.   | Applications                                                  | 23 |
| 6.5.1. | Add new and change applications                               | 24 |
| 6.5.2. | Transfer of configuration / commands from the Server to nodes | 26 |
| 6.6.   | Nodes                                                         | 27 |
| 6.6.1. | Node monitoring                                               | 28 |
| 6.6.2. | Add a new and change Node                                     | 33 |
| 6.6.3. | Certification by testing the Node                             | 35 |
| 7.     | ROUTINE MAINTANCE                                             | 36 |
| 8.     | TROUBLESHOOTING                                               | 37 |
| 8.1.   | Join Accept is not delivered to Node                          | 38 |
| 8.2.   | No data from Node                                             | 40 |
| 8.3.   | No connection to the network                                  | 41 |
| 8.4.   | Data from Node discontinue to be displayed in the system      | 42 |
| 9.     | REVISION SHEET                                                | 43 |

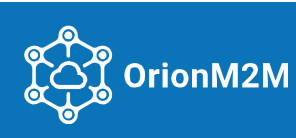

#### INTRODUCTION

This manual describes the software designed to operate with the full-featured OrionNetworkServer, its capabilities and ways of interacting with it, and also contains a description of possible troubles arising during operation and methods of solving them.

This Manual is intended for professionals who operate and maintain the OrionNetworkServer software.

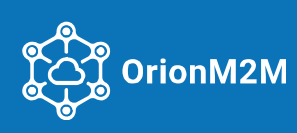

#### 1. FUNCTION AND PURPOSE OF SOFTWARE

The OrionNetworkServer software is a set of software tools (services, applications, programs) of a full-featured carrier-class LoRaWAN network Server. The software allows implementing a fail-safe, totally distributed, easily scalable and secure network infrastructure management system.

The built-in redundancy of the Server, as well as its distributed system with a high level of fail safety ensures guaranteed operation of the system without data loss: collection, processing and storing all received data through a variety of heterogeneous LoRa gateways from terminal devices, adapting data transmission rates, storing, and processing received and sent data through multiple gateways in the LoRaWAN network.

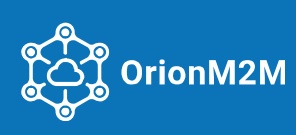

#### 2. ADVANTAGES AND FUNCTIONALITY OF THE NETWORK SERVER

Building an easily scalable, distributed, high security system ensures a high level of fail safety, since the individual Server software components can be located both on one server and on geographically remote Servers. LoRaWAN network architecture is built on a "multi-star" topology and has the best balance between the service life of autonomous power supplies and the provision of communication range. The increased reliability of the system is achieved due to its adaptability to independent recovery of the data processing interrupted by the incorrect shutdown of the Server. The Server structure allows storing, without data loss, messages in the queue in an unlimited number.

In LoRaWAN networks, nodes are not associated with a specific gateway and the data transmitted by a node is received by multiple gateways (broadcast). Each gateway forwards the received packet from the end node to the OrionNetworkServer over the Internet. Networks of cellular operators, MetroEthernet, Wi-Fi or satellite networks can be used as the transit channel.

All information from terminal devices through gateways goes to the network server, which performs network management, filters redundantly received data packets, performs security checks, schedules acknowledgments through the optimal gateway, and identifies the adaptive data transfer rate.

If a node is mobile and moving, then there is no need for handover from gateway to gateway (handover) that allows applications to continuously operate with mobile IoT devices.

Factors affecting network bandwidth:

- the number of gateway channels that simultaneously support the data reception and transmission to terminal devices;
- data transfer rate (air time);
- the forward packet size;
- packets transmission frequency.

High network bandwidth is achieved through the use of Adaptive Data Rate (ADR) and a multi-channel gateway transceiver, which allows messages to be received simultaneously on multiple channels.

The network server ensures organizing LoRaWAN networks and is easily scalable by increasing the number of gateways, the network also allows switching the data transfer rate and reducing the broadcast time – this enables optimizing and increasing the autonomy of each terminal device and increasing the total network capacity.

Also, the functionality of the network Server ensures connecting any LoRa WAN terminal devices of class A, B or C, the logging function (recording of all actions) provides archiving of all information received from gateways and devices, supports uploading data as needed and upon request.

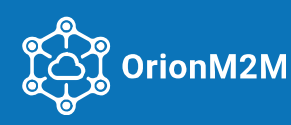

#### **3. BASIC SPECIFICATIONS**

The OrionNetworkServer software is fully LoRaWAN 1.0.3 compliant. The Network Server has a distributed structure, and its geographic distribution allows for the maximum level of fail safety. In addition, the Network Server ensures:

- Connection of an unlimited number of gateways;
- Connection of up to 240 terminal devices;
- Flexible selection system of settings for connected terminal devices;
- Device activation by personalization (ABP);
- Over the air activation (OTAA);
- Gateways control;
- Support for arbitrary frequency plans;
- Interaction between the Server and the API is implemented via Websocket;
- System monitoring and diagnostics (optional routers);
- Online viewing of packets from each terminal device;
- Provide concise statistics for each device and gateway on the network.

In addition, the Network Server has a built-in network planning (simulation) tool.

The NetworkServer database should contain information of newly connected devices: **DevEUI**,

# AppEUI and AppKey.

To implement a Network Server, any operating system with 64-bit Linux operating system and NTP time synchronization system can be used.

The Network Server is capable of running in a container, on a virtual machine, or on a target computer.

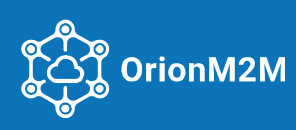

#### 4. COMPOSITION AND STRUCTURE OF THE NETWORK SERVER

The structure of the OrionNetworkServer software consists of certain software components, service solutions, and open-source software modules ensuring the several network managements functions: setting the schedule and frequency plan, controlling the operation speed, processing and storing data.

Implementation of the Server modular architecture provides a high level of fail safety and ensures integration into existing infrastructures. Software components can be located both in a separate container (Operating-system-level virtualization) and on a separate server. Together, they form a turnkey solution including a user-friendly web interface for device management and APIs for integration.

Information is transferred from gateways to the server through the TCP/IP protocol stack using SSL encryption. Parallelization at the message level allows tasks to be distributed across multiple queues. If the result of task processing does not meet certain requirements, then the same task can be re-queued.

OrionNetworkServer interacts with Application Servers via the WEBSOCKET API protocol.

The network is monitored and controlled from the operator's workplace. Synchronization of the Client and Server operation is based on the implementation of remote procedure calls through the REST API.

Various composite modules of software components allow interaction with various external applications through a standard interfaces set. The interaction between the Network Server elements is performed using the AMQP protocol focused on processing messages from LoRa WAN devices.

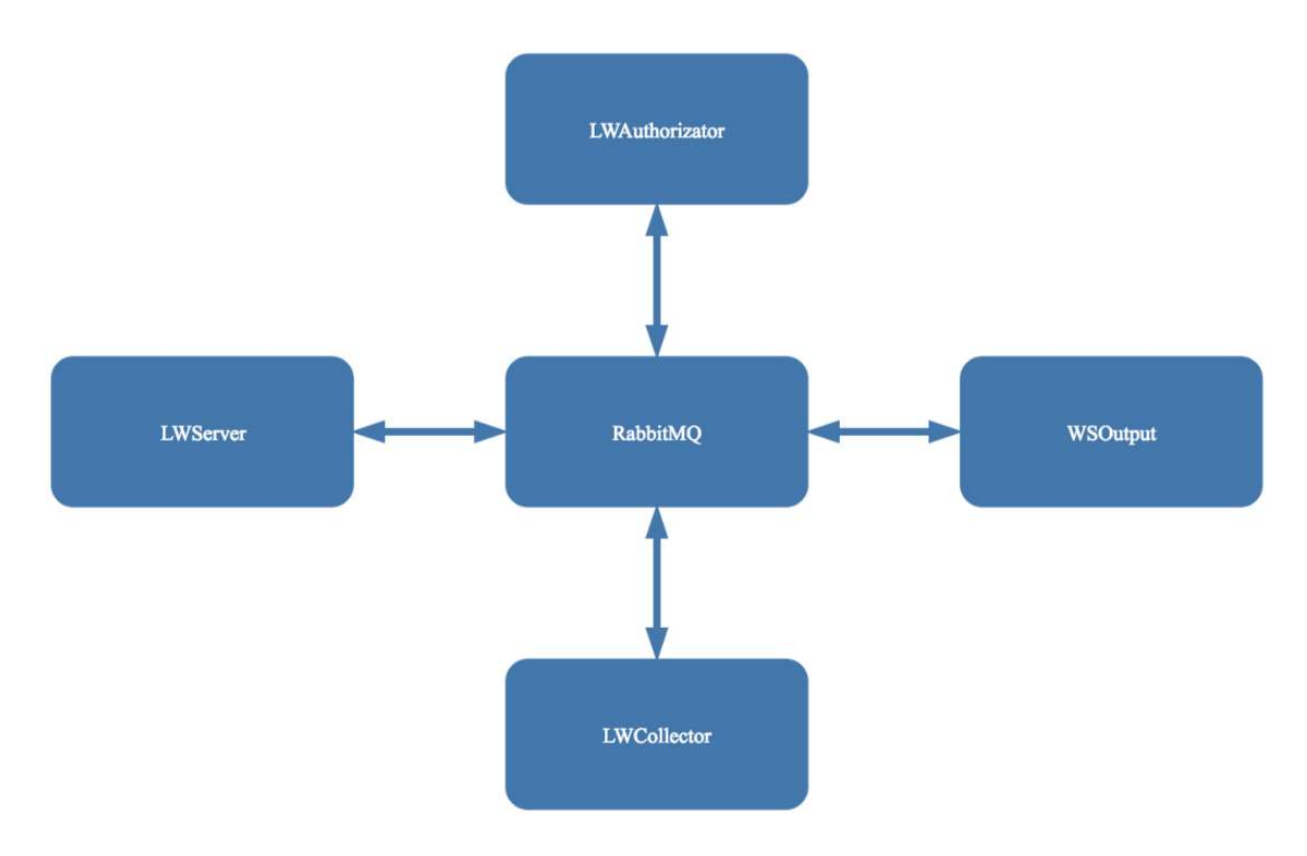

The structure of the OrionNetworkServer network Server:

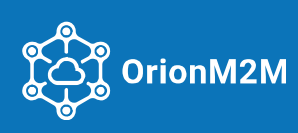

The Network Server has a modular architecture and consists of the main components:

- LWServer;
- LWAuthorizator;
- LWCollector;
- WSOutput (Middleware).

Data from devices come through various LoRa gateways, which redirect the received data from devices to the Network Server to the LWServer service responsible for interaction of the network gateways with the rest of system components and dispatching the UDP socket, and also receiving and transmitting LoRaWAN messages from / to the network gateways. The LWServer service operates in a non-blocking mode and stores all received messages in a queue until the services receive them. The service is capable of processing tens of thousands of messages per second.

The **LWAuthorizator** service deals with authorization and authentication of subscriber devices, processing requests for subscriber devices authorization from LWServer, and also searches for subscriber devices in the database. When performing the OTAA/ABP network connection procedure, the service is responsible for authorization through external systems, as well as for updating the AppSKEY and NwkSKEY with the ability to export cryptographic terminal keys and other information.

LWAuthorizator transmits all the settings of the subscriber (terminal) device to LWServer for entering it into the database.

**LWCollector** is responsible for recording confirmed or unconfirmed messages (Confirmed and Unconfirmed LoRaWan Messages) to the database from subscriber devices received through the LWServer, as well as for broadcasting messages to the **WSOutput** service.

The *Middleware* module ensures interaction with various external applications and services through a set of standard interfaces, such as the *WSOutput* service.

The **WSOutput** service with the Middleware module is responsible for interacting with external systems, for pre-preparing data, transferring this data from or / the Client's application server via the Websocket API.

The RabbitMQ **queue manager** sends the received data from the queue to the RabbitMQ message broker, which in turn converts the exchange protocols from the official one from Sender to the formal one from Receiver.

As a database management system, the OrionNetworkServer uses the open-source objectrelational database management system PostgreSQL 9.5.X.

**Application Server** provides a web interface for managing Users, Organizations, Applications, Gateways, or Devices.

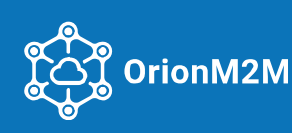

#### 5. INTERFACE AND PROTOCOL

Convenient and intuitive web interface of the Server and Client applications provides a simple and prompt integration of new base stations (gateways) or nodes (terminal devices) with the possibility of preliminary radio planning, as well as calculating gateway coverage areas with analysis of the span profile. In addition, the software ensures monitoring of all current information of the gateways or network nodes status on the built-in interactive map in real time. In addition, the Network Server has advantages:

- Possibility to register new LoRaWAN routers and terminals in the network by importing them into CSV or files of a similar format;
- Possibility to create groups of LoRaWAN routers and Terminal devices in the network;
- Possibility to configure and manage alarms warning about LoRaWAN router and terminal equipment failures or changes in operating parameters;
- Possibility to view analytical data of the Network operation parameters at the level of the LoRaWAN radio signal spectrum;
- Possibility to remotely configure LoRaWAN routing, change their operating parameters and connection parameters (optional); The network manager supports sending multicast commands to terminal devices (Multicast).

The graphical shell for managing the system server is a GUI (graphical user interface). The GUI is a web application that interacts with OrionNetworkServer through the REST API (the principle of organizing the app interaction with the server using the HTTP) allowing the remote administration of the platform through a web portal.

Using the WebSocket API protocol allows establishing a stable continuous connection that reduces the transmitted information volume and saves time and traffic and transferring data both from the Server to the Client and vice versa.

WebSocket server (WebSocket API). When a Client connects to the WebSocket API, the RabbitMQ queue broker sends data from the Middleware queue to the corresponding Middleware microservice acting as a Data Consumer.

Data is transmitted to the Client via the WebSocket API protocol, which contains interaction methods and tools in the form of software components of the API interface and is also a means of integrating various applications.

Various WebSocket API commands enable:

- creating, receiving or deleting applications;
- creating or removing devices from the system;
- setting or querying various parameters such as GPS coordinates, device class, communication status, and more;
- control connections to devices and check or send data to the device with confirmation of receipt;
- requests for a list of tariffs or devices;
- receiving regular data and requesting archived information from the database with e-mail notifications.

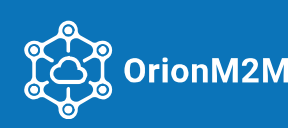

#### 6. CONNECTION AND OPERATION

Remote access to the web server is implemented through the web client user interface, which includes launching several services over HTTPS using SSL encryption and rendering all information. The login window looks like:

| LEON                                        |   |
|---------------------------------------------|---|
| SIGN IN TO CONTINUE                         |   |
| Enter username                              | 4 |
| This field is required                      |   |
| Password                                    |   |
| This field is required                      |   |
| Login                                       |   |
|                                             |   |
| ©2016 - 2020-Leon<br>LoRaWAN Network Server |   |

Authorization to enter the system: enter the Login and Password. After a successful login, the application window will be displayed with a title, main menu, and work area:

| LEON              | ≡ 8       | ۵ | English | ~ | • | 4 |
|-------------------|-----------|---|---------|---|---|---|
| 🖂 Oashboard       | Dashboard |   |         |   |   |   |
| 🔮 Profiles        |           |   |         |   |   |   |
| • Coverage        |           |   |         |   |   |   |
| 🗣 Gateways        |           |   |         |   |   |   |
| 🚓 Applications    |           |   |         |   |   |   |
| 📥 Nodes           |           |   |         |   |   |   |
| 📥 Multicast nodes |           |   |         |   |   |   |
| Log3              |           |   |         |   |   |   |
|                   |           |   |         |   |   |   |
|                   |           |   |         |   |   |   |
|                   |           |   |         |   |   |   |
|                   |           |   |         |   |   |   |
|                   |           |   |         |   |   |   |
|                   |           |   |         |   |   |   |
|                   |           |   |         |   |   |   |
|                   |           |   |         |   |   |   |
|                   |           |   |         |   |   | + |

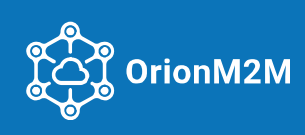

Six main icons are displayed at the top of the window:

| ≡                             | Collapse / expand the item menu |
|-------------------------------|---------------------------------|
| 8                             | User settings                   |
| 4                             | All notifications               |
| English<br>Русский<br>English | Language Russian / English      |
| 1                             | Full screen                     |
| •                             | Logout                          |

To display the names of the main tabs in the main menu, expand the menu

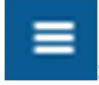

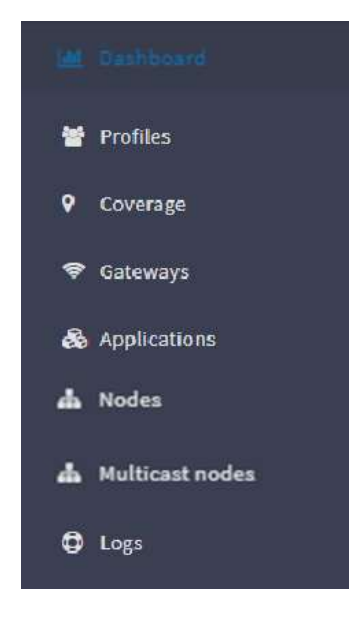

After selecting any of the menu items, the work area displays properties of the corresponding items.

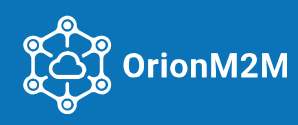

#### 6.1. Dashboard

After selecting the Dashboard in the workspace, the main parameters of devices connected to the network server will be displayed:

| LEON                       | ≡ 8                                                                       |                                                                                                    |                                                                                                    | Q English                                            | × 2. 0        |
|----------------------------|---------------------------------------------------------------------------|----------------------------------------------------------------------------------------------------|----------------------------------------------------------------------------------------------------|------------------------------------------------------|---------------|
| M. Oschbeard<br>© Coverage | Dashboard                                                                 |                                                                                                    |                                                                                                    |                                                      |               |
| 🗢 Gateways                 | Nodes activity                                                            |                                                                                                    |                                                                                                    |                                                      | C             |
| & Applications             |                                                                           |                                                                                                    |                                                                                                    |                                                      |               |
| ah Nodes                   |                                                                           | 630                                                                                                    |                                                                                                    |                                                      |               |
| da Multicast nodes         |                                                                           | Total                                                                                                    |                                                                                                    |                                                      |               |
|                            |                                                                           | 34         1         0         595           Active today         No connection more t         No connection         No connection |                                                                                                    |                                                      |               |
|                            |                                                                           | 5% 0% 0% 94%                                                                                                    |                                                                                                    |                                                      |               |
|                            | Signal strength indicator (RSSI)                                          | 1 2 Amount of days Signal-to-no                                                                                                    | vise ratio (LSNR)                                                                                                    | 1 <b>D</b> A                                         | rount of days |
|                            | 20                                                                        | RSSI (dBm)                                                                                                    |                                                                                                    | LSNR (dBm)                                           |               |
|                            | 22<br>25<br>5<br>5<br>5<br>5<br>5<br>5<br>5<br>5<br>5<br>5<br>5<br>5<br>5 |                                                                                                    | 127 1039 1043 1043 1043 1045 1049 1045 1043 1045 1049 1045 1049 1045 1049 1045 1049 1045 1049 1045 1049 1045 1049 1049 1049 1049 1049 1049 1049 1049 | -54<br>-52<br>-50<br>-58<br>-58<br>-58<br>-54<br>-52 |               |

The following diagrams are displayed in the Device panel:

- Relative Signal Strength Indicator (RSSI), total for all devices;
- Signal/noise ratio (LSNR), total for all devices;
- Relative Signal Strength Indicator (RSSI), for each transmitted packet;
- Signal/noise ratio (LSNR), for each transmitted packet;
- Spreading factor, for each transmitted packet;
- Receive frequencies (percentage of use for each of the available frequencies);
- Traffic history (number of messages per day).

All chart elements are interactive: mouseover the corresponding diagram element – and detailed information of the selected item appears.

To update the chart in manual mode, click the icon in the upper right corner of the chart:

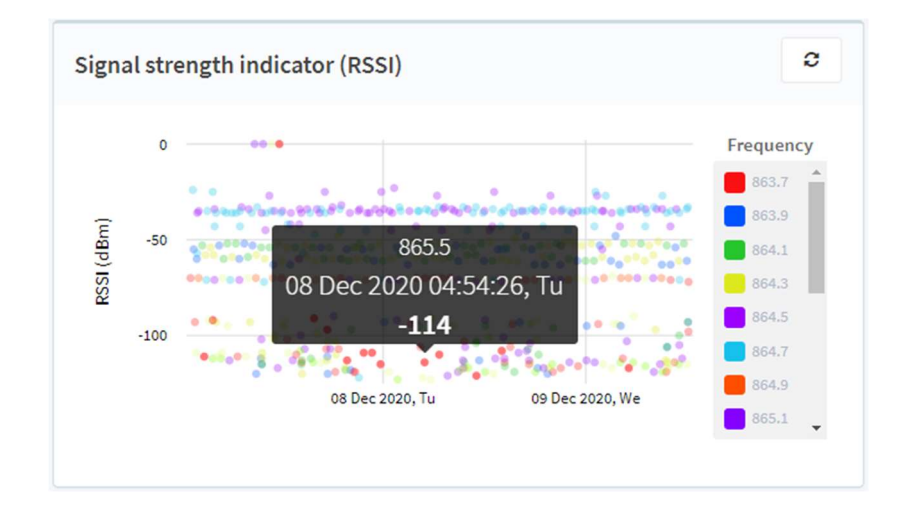

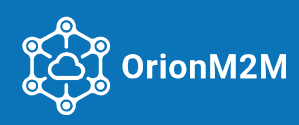

# 6.2. Profiles

After selecting the Profiles menu item, a list of profiles will be displayed in the workspace.

| LEON              | ≡ 8           |                               |               |                     |                            | 🗘 English 👻 🖍 🕞 |
|-------------------|---------------|-------------------------------|---------------|---------------------|----------------------------|-----------------|
| Lud Dashboard     | Profiles      |                               |               |                     |                            |                 |
|                   |               |                               |               |                     |                            |                 |
| Coverage          | Q Search      |                               |               |                     |                            | Add profile     |
| 🗢 Gateways        |               |                               |               |                     |                            |                 |
| & Applications    | Action ~ (    | 0 of 16 selected              |               |                     |                            |                 |
| 📥 Nodes           | Username      | Email                         | Profile type  | Joined              | Description                |                 |
| 📥 Multicast nodes | s.deitzhan    | s.seitzhan@ตกงก-เกมิตากอาก    | Administrator | 2020-11-16 10:25:37 | Oricast2M developer        |                 |
| Logs              | V.Shyvokem    | ukasenov@katel.kz             | Monitoring    | 2020-11-09 10:34:27 | Poposition dispersions.    |                 |
|                   | www.selovakly | aesselovsky@orlon-in2m.com    | Administrator | 2020-11-03 12:37:33 | Onon Service Desk Manager  |                 |
|                   | voerstutie    | a.lurkenov@orion-m2in.com     | Administrator | 2020-10-08 15:28:07 | StionM2M developer         |                 |
|                   | daasiaalatov  | diraslaslator genion-m2ra.com | Dealer        | 2020-08-13 16:19:09 | Лан спарижента QC Опоем284 |                 |

The profile types can be:

- Administrator has the right to create / edit / delete own objects;
- Dealer has the same rights as the Administrator. Can add and manage child profiles;
- Monitoring rights only to view objects.

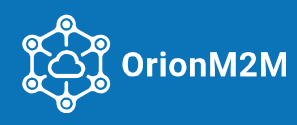

To create a new Profile, go to the Profiles section and click on button Add profile and fill in the appropriate fields:

| Username                | admin                                                                     |
|-------------------------|---------------------------------------------------------------------------|
|                         |                                                                           |
| Password                |                                                                           |
| Confirm password        |                                                                           |
| Email                   | email@mail.com                                                            |
| Profile type            | Administrator                                                             |
| Description             |                                                                           |
|                         | Show objects of this profile:                                             |
|                         | □ Applications □ Nodes □ Gateways                                         |
|                         | Grant permissions to your objects to the profile:                         |
| Applications:           | View Change                                                               |
| Nodes:                  | View Change                                                               |
| Gateways:               | □ View □ Change                                                           |
|                         |                                                                           |
|                         | Grant permissions to all objects to the profile:                          |
| Applications:           | Grant permissions to all objects to the profile:                          |
| Applications:<br>Nodes: | Grant permissions to all objects to the profile:  View Change View Change |

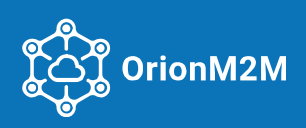

Possible types of objects to be displayed in a newly added profile:

- Applications;
- Nodes;
- Gateways.

Assigning the rights to own profile objects: <u>modification</u> or <u>viewing</u> only by marking the appropriate actions.

Only the Super Administrator may assign the profile rights to all objects. It is possible to assign View / Modify rights. The profile will have the appropriate rights to all OrionNetworkServer objects.

To **delete a profile**, go to the Profiles section. Select the profile to be deleted. Select Delete in the actions list and click the "**OK**" button. Agree with warning message:

| LEON               | <b>≡</b> 8                   |                              |
|--------------------|------------------------------|------------------------------|
| Lashboard          | Profiles                     |                              |
|                    |                              |                              |
| Coverage           | Q. Sea                       | rch                          |
| 🗢 Gateways         |                              |                              |
| & Applications     | Action                       | Gn 1 of 16 selected          |
| A Nodes            | Detete<br>Send nobilications | Erealt                       |
| da Multicast nodes | 🗹 steidean                   | aamichon@orion-m2m.com       |
| O Loga             | V.SkymFuet                   | adorence@attrika             |
|                    | avrantizakiy                 | a.senselovskiy@orion-m2m.com |
|                    | Abuikeney)                   | nku/kei.ov@orioh-m2m.cots    |
|                    | ditestudates                 | dia-sulut.wijkenn-m2m.com    |

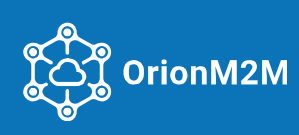

#### 6.3. Coverage

After selecting the Coverage menu item, a map is displayed in the workspace showing all the Gateways installation points and coverage areas of each of them:

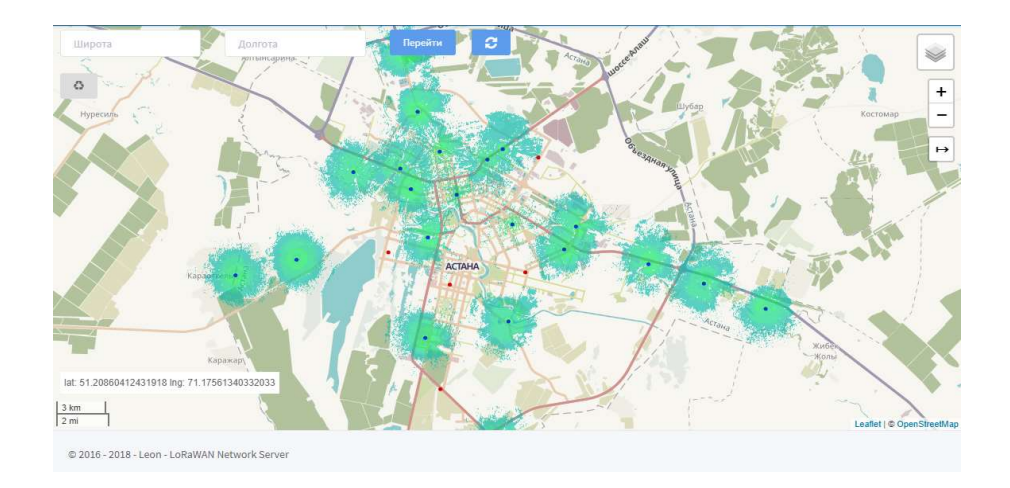

Coverage is calculated using the online tool **CloudRF™**. The calculation is possible both for actually installed gateways and for projected gateways, the installation parameters of which are registered in the OrionNetworkServer. Detailed instructions for setting gateways into the system are described in the **Gateways** section.

In the map's lower left corner, the cursor coordinates and map scale are displayed. The navigation menu is located in the upper left corner.

The following items are located in the upper right corner:

Layer control button

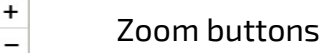

Polyline measuring tool allowing to measure the map distance between two or more points

Active gateways are shown on the map as **blue** dots, inactive ones – as **red** dots. When clicking on a point, detailed information about the selected gateway is displayed:

| EUI                 | 00206827EB63D070 |
|---------------------|------------------|
| Altitude            | 20m              |
| Data count per hour | 1                |
| Description         | Бишкек           |
| Last seen           | 2020-12-09 15:36 |

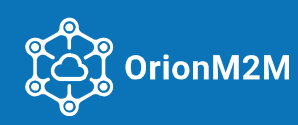

#### 6.4. Gateways

After selecting the Gateways menu item, the workspace displays a table with the main gateway parameters entered into the system:

| LEON                                            | ≡ 8                       |                      |                                     |                    |                        |        |                     | English 👻 🦨                 |
|-------------------------------------------------|---------------------------|----------------------|-------------------------------------|--------------------|------------------------|--------|---------------------|-----------------------------|
| 🕍 Dashboard<br>🎙 Coverage                       | Gateways                  |                      |                                     |                    |                        |        |                     |                             |
|                                                 | Q 00E Search              | Found: S(Total: 309) |                                     |                    |                        |        |                     | Add gatewa                  |
| <ul> <li>Applications</li> <li>Nodes</li> </ul> | Action Ga                 |                      |                                     |                    |                        |        |                     |                             |
| A Multicast nodes                               | Title                     | Coverage network     | Description                         | EUI                | RTT Data count per hou | Off/On | Last seen           | Ip / Port                   |
|                                                 | 67 C(8/280)               | Санкт Петеребург 💽   |                                     | 00008,0760,1290086 | 0                      | 0      | 2019-08-16 13:18:39 | 89.243.255.132~             |
|                                                 | Nega test 💌               | Челябие сас          | Санкт-Петербург, Синопская наб., 14 | 65308SEB12431955   | 0                      | •      | 2018-10-30 19:04:10 | 78.07.126.100 <b>~</b>      |
|                                                 | EGLER/OSH O               | fladarient pag       |                                     | 3000E868114(1949   | 0                      | ۰      | 2018-12-18 13:48:27 | 175.5 - 10 184+             |
|                                                 | MPCK_Forta                |                      |                                     | 007068FW11410587   | 0                      | 0      | 2018-04-17 20:45:36 | 717.116.75.125-             |
|                                                 | 000005973122509C3-5H8_20B | •                    | 0000E8EB31290002 - SP8_2011         | 0000F56B1129u0Cz   | 0                      | ٥      | 2018-03-20 19:23:36 | 20.248 255.122 <del>+</del> |
|                                                 | Found: 5                  |                      |                                     |                    |                        |        |                     | 25 Table siz                |

The table displays the following gateway parameters:

- Gateway name;
- Gateway description;
- EUI gateway;
- Status (ON/OFF);
- The last event (Date, Time), if the Gateway had no contact during the day, the field is highlighted in red;
- IP address and Gateway connection port.

Also, in this area, functions are available for adding, removing and searching gateways by certain parameters.

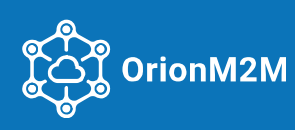

#### 6.4.1. Gateways monitoring and changing

To monitor and change the parameters of each individual gateway, go to the gateway by selecting it in the table.

The following diagrams are displayed in the working area of the Gateway for monitoring:

• *Relative Signal Strength Indicator* (RSSI) in a gradient format with a 10 dBm step and *Signal/noise ratio* (LSNR) in a gradient format with a 2 dBm step, for the last 24 hours for all nodes working through the Gateway:

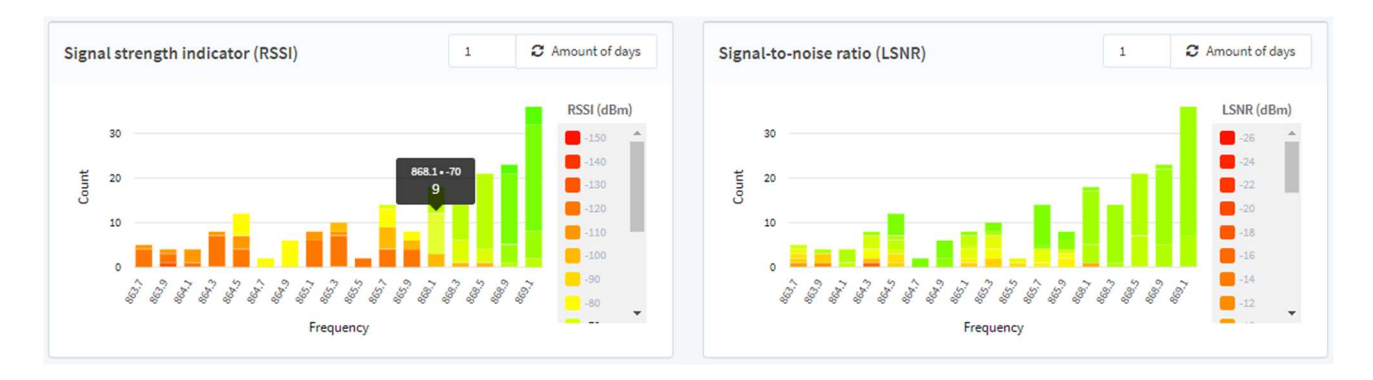

• Composite diagram of Signal Strength Indicator (RSSI) and Signal/Noise Ratio (LSNR):

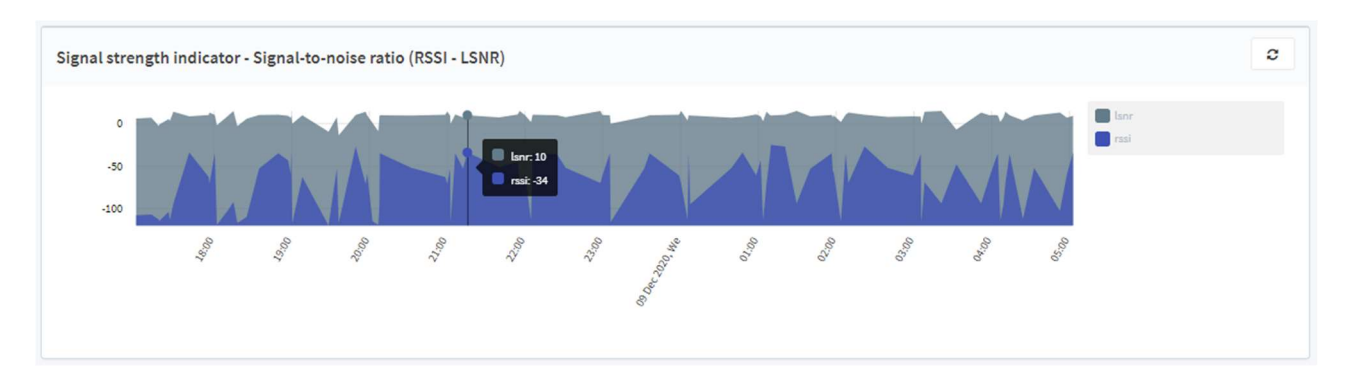

• Signal Strength Indicator (RSSI), for each transmitted packet, indicating the date, time and frequency of the packet transmission:

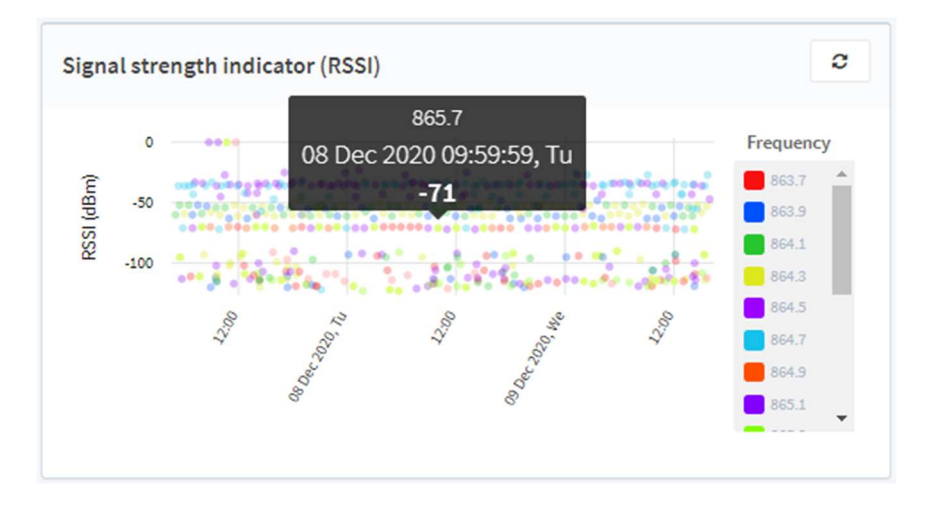

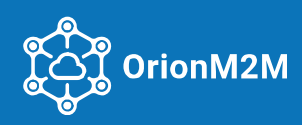

• Signal/noise ratio (LSNR), for each transmitted packet, indicating the date, time and frequency of the packet transmission:

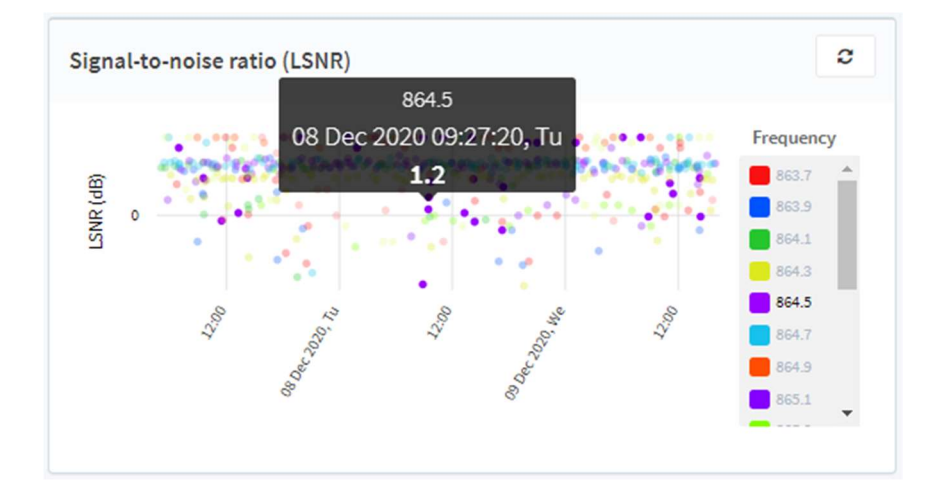

• Spreading factor for each transmitted packet, indicating the date, time and frequency of the packet transmission:

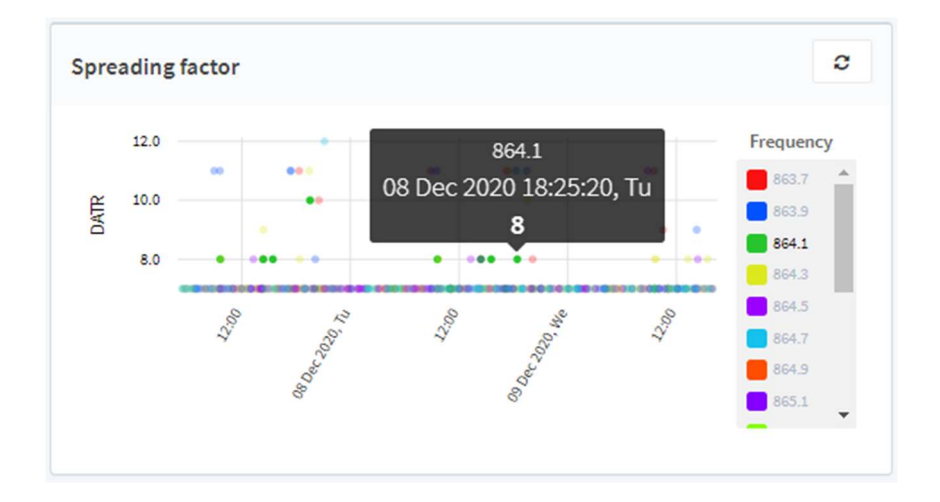

• Receiving frequencies (percentage of use of each frequency available for the selected period, by default for the last day), when one of the frequencies is selected on the diagram, the number of messages transmitted on this frequency for the selected period is displayed:

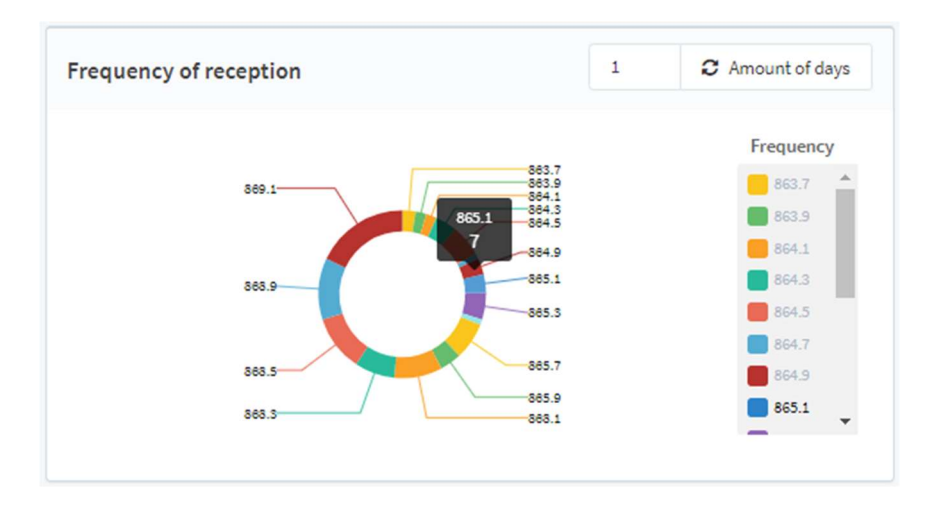

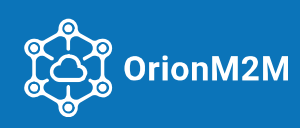

• Traffic history – number of messages processed by the Gateway: <u>for the selected period</u>; <u>last day or month</u>

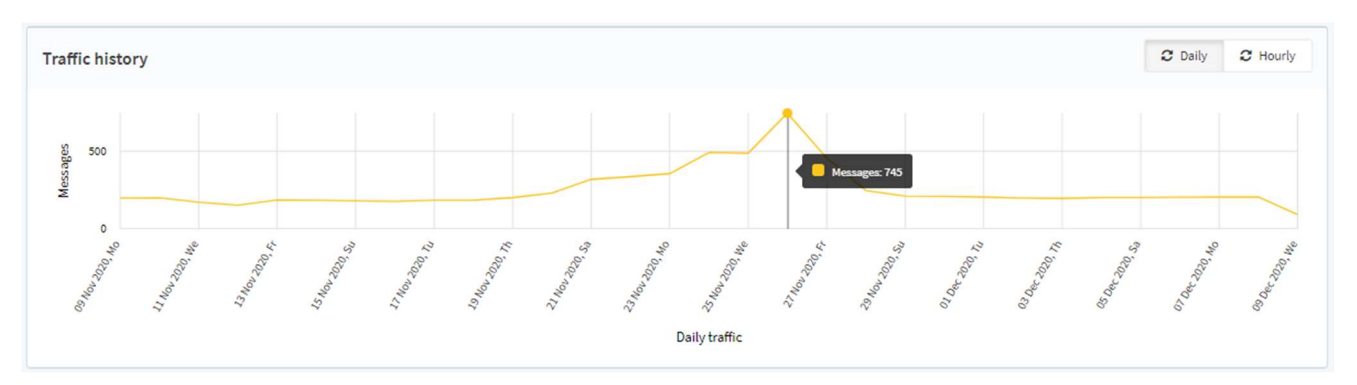

All diagram elements are interactive: mouse over the corresponding element – and detailed information for the selected element appears.

In the table Received data:

| lime               | Node              | Frequency, MHz | Message type | FCNT | RSSI, dBm | LSNR, dB | SF | Size | Air time, ms | Bandwidth, kHz | Mac | Direction | Data                                | Downlink ack | Downlink ack tim |
|--------------------|-------------------|----------------|--------------|------|-----------|----------|----|------|--------------|----------------|-----|-----------|-------------------------------------|--------------|------------------|
| 020-12-07 23:22:28 | 50%369329746070   | 869.1          | JR           |      | -121      | -7.2     | 12 | 23   | 1155.072     | 125            |     | Uplink    | SE40                                | N/A          |                  |
| 020-12-07 23:21:05 | 0.0476932974FC%)  | 869.1          | JR           |      | -120      | -6.2     | 11 | 23   | 659.456      | 125            |     | Uplink    | 3556                                | N/A          |                  |
| 020-12-07 23:20:28 | 35967503297AFC70  | 868.9          | JR           |      | -119      | -5       | 10 | 23   | 329.728      | 125            |     | Uplink    | 200A                                | N/A          |                  |
| 020-12-07 21:07:23 | 300659921006-153  | 869.1          | UDU          | 47   | -122      | -11      | 12 | 27   | 1646.592     | 125            |     | Uplink    | 703 67/02/2000 31/2700007 (31/00/97 | N/A          |                  |
| 020-12-07 20:41:59 | 3080168014767029  | 869.1          | JR           |      | -120      | -10.8    | 12 | 23   | 1155.072     | 125            |     | Uplink    | AA20                                | N/A          |                  |
| 020-12-07 20:40:36 | 0C390660147E7493  | 868.9          | JR           |      | -120      | -5       | 11 | 23   | 659.456      | 125            |     | Uplink    | 1050                                | N/A          |                  |
| 020-12-07 20:39:58 | 40255686167F++20  | 868.9          | JR           |      | -117      | -6.8     | 10 | 23   | 329.728      | 125            |     | Uplink    | BP:8                                | N/A          |                  |
| 020-11-19 16:12:17 | 04/90/85784421042 | 869.1          | AL           |      |           |          | 12 | 33   | 1318.912     | 125            |     | Downlink  | OEO/13A                             | N/A          |                  |
| 020-11-19 16:12:15 | D6F6753754/6/02/2 | 869.1          | JR           |      | -120      | -16.8    | 12 | 23   | 1155.072     | 125            |     | Uplink    | F.140                               | N/A          |                  |
| 020-11-19 16:10:54 | DG + 9/7344213/2  | 869.1          | JA           |      |           |          | 11 | 33   | 659.456      | 125            |     | Downlink  | 993269                              | N/A          |                  |

the total number of messages received by the Gateway and detailed information on the last ten messages are displayed. Detailing includes the following fields:

- Message reception time;
- Dev EUI of the node transmitted the message;
- The frequency at which the message was transmitted;
- Message sequence number (FCNT);
- Relative Signal Strength Indicator (RSSI);
- Signal/noise ratio (LSNR);
- Spread Factor (SF);
- Packet size in bytes;
- Packet transmission time (Air time) in milliseconds;
- The data is in hexadecimal format.

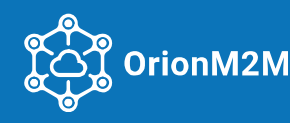

#### 6.4.2. Adding a new gateway and changes in gateways

To add a new gateway in the workspace of the Gateways item, click the button Add gateway

When the window opens, then enter the following parameters:

- Gateway name;
- Description (installation address and any comments required);
- Gateway IP address;
- Gateway Port;
- Gateway EUI;
- Coverage the settlement for installing the Gateway to be selected from the pop-up list. If there is no settlement in the list, you can add it by clicking on the + to the right of the Coverage field;
- Suspension height of the gateway antenna.

| Add gateway     |                  |          |
|-----------------|------------------|----------|
| Title           |                  | required |
| Description     |                  |          |
| IP              |                  |          |
| Port            |                  |          |
| EUI             |                  | required |
| Coverage        | Start typing 👻 🕇 | required |
| Antenna         | Start typing 👻   |          |
| Antenna azimuth | 0                | required |
| Antenna tilt    | 0                | required |
| Altitude        | 0                |          |

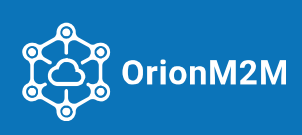

There are two ways to specify a location:

- Click on the interactive map;
- Enter geographic coordinates.

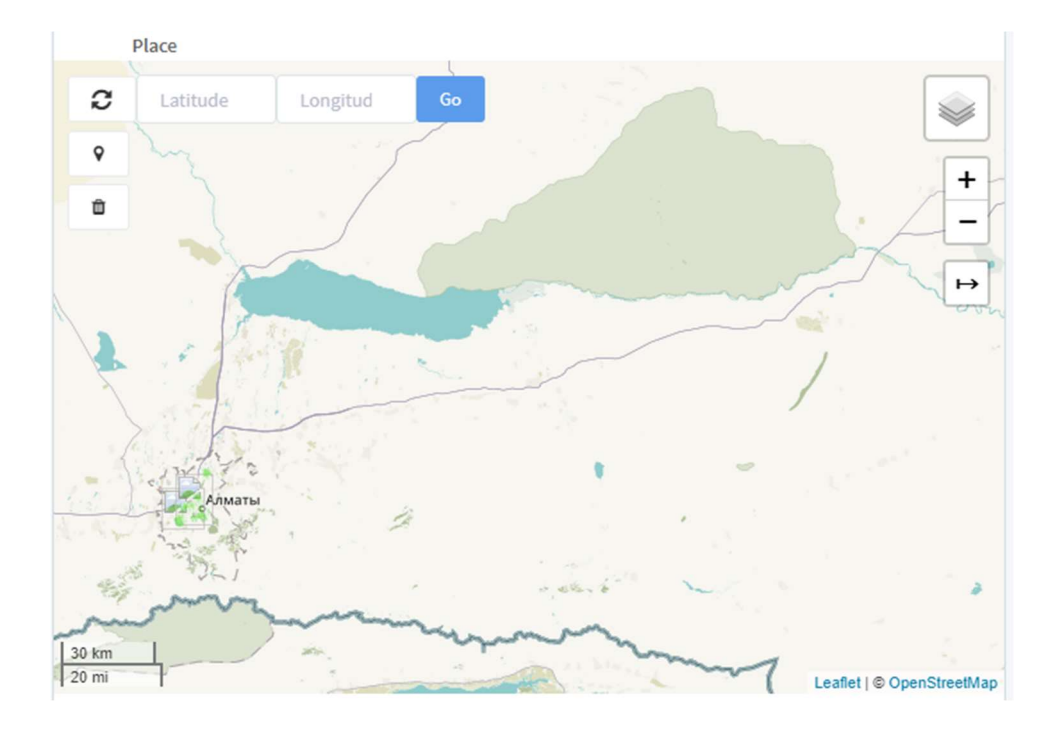

If there is no need to save the settings, click the button Back to gateways :he upper part of the window.

If you need to make **changes** or **adjustments** to the Gateway parameters, select the appropriate Gateway in the workspace. After that, the workspace will display the data described above. The internal data structure is completely the same as when adding a new Gateway.

Below the Latest data table there is a field Change gateway that displays the current Gateway settings and its location on the interactive map.

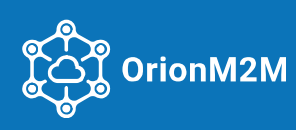

# 6.5. Applications

After selecting the Application menu item, the following application settings are displayed in the workspace:

| ٤         | Search                         |       |            |                     |               | Add application |
|-----------|--------------------------------|-------|------------|---------------------|---------------|-----------------|
| ction     | Go                             |       |            |                     |               |                 |
|           | Name                           | Nodes | App ID     | App EUI             | Clients count | Consumer count  |
|           | Sestapp                        | 10    | 5365725178 | D65FG25685054274    | 1             | 1               |
|           | October 2M - AMR (Temperature) | 1     | 5FQ77207*  | PCERAFISE707%74X3   | 1             | 1               |
|           | Bloudig, Agro                  | 1     | 26633/2801 | 6889/962/42/10/2322 | 0             | 0               |
|           | 029275                         | 1     | 163154%0   | 380640531860348F    | 0             | 0               |
| $\square$ | (RU vite)                      | 1     | 81065025   | SPECODER/7DA1400    | 0             | 0               |

The table displays the following application parameters:

- Application name;
- Number of Nodes using the Application;
- App ID;
- App EUI;
- Number of WebSocket Clients;
- Number of RabbitMQ consumers.

Also, in this area, adding, changing, deleting and searching applications for any parameters are available.

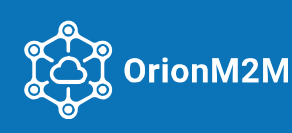

#### 6.5.1. Add new and change applications

In the workspace of the Application element, click on the button Добавить приложение

| Name                 |                  | required |  |
|----------------------|------------------|----------|--|
| App ID               | AB7C5888         | required |  |
| App EUI              | 7402BAC85191C37B | required |  |
| Output               |                  | required |  |
| <b>Clients limit</b> | 2                |          |  |
| Consumer limit       | 1                |          |  |
| Auto consume start   | 0                |          |  |
| Accessible apps      | Start typing     |          |  |
| +                    | New extra field  |          |  |

In the opened window enter the following parameters:

- Application name (set arbitrarily for future identification);
- App ID automatically generated by the server;
- App EUI automatically generated by the Server;
- Exit, selected from the pop-up list of available types of interfaces for data transfer from the Server to the client application (WebSocket);
- Limiting the number of WebSocket clients. A server provides each one with automatic data retrieval from queues from a specified number of clients via the WebSocket protocol;
- Limiting the number of RabbitMQ consumers. Server, using the WebSocket protocol, allows each consumer receiving data from queues from a specified number of consumers (WebSocket users), as well as requesting or, if necessary, re-requesting archived data from the Server Database (DB);
- Autostart of the consumer provides the ability to automatically request the required data from the Server each time when a user connects to the Server;
- Available applications select from the pop-up list of available Middleware microservices with configured settings and application parameters.

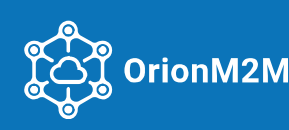

After completing all the settings click the button

Add

e lower left part of the window.

To **change** the parameters of an Application, select the appropriate Application and click on it. In the Application window that opens, make changes and click

| Name            | OnonM2N - AH2 (Temperature) |   | required |
|-----------------|-----------------------------|---|----------|
|                 |                             |   |          |
| App ID          | FF077207                    |   | required |
| App EUI         | FCY2AER870D5F853            |   | required |
| Output          | WebSocket                   | ~ | required |
| Clients limit   | 5                           |   |          |
| Consumer limit  | 3                           |   |          |
| o consume start | 0                           |   |          |
| Accessible apps | Start typing                |   |          |
| +               | New extra field             |   |          |

The structure and data are completely identical to those for adding a new application.

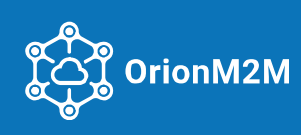

#### 6.5.2. Transfer of configuration / commands from the Server to nodes

For remote transfer of configuration or commands in the **Application** tab, select from the list of WebSocket applications: /apps/lwParser? ......

| CONTRACTOR DAN              | id-SOFEEDPExtole   | movine SuEi7Br | EksVZZSnia            | a.    |  |
|-----------------------------|--------------------|----------------|-----------------------|-------|--|
| orthographic and an and the |                    | -papiro arriva | and the second second | · · · |  |
| apps/lwParser?              | op id=S9EEE03E&tol | en=pxbnSvFi7   | BREESVZ402            | nkas  |  |

Then click Send data

In the pop-up window on the right side, enter the following data:

- EUI Nodes;
- Fport (by default 2);

and enter the Configuration Data in the form of a **hex** string (see Terminal Exchange Protocol).

Move the toggle switch on to **ON** and press the Send button.

| Back          | Decode data | Send data 📘      | Save      |                  |          | Node EUI             |
|---------------|-------------|------------------|-----------|------------------|----------|----------------------|
| Filter by EUI | :           | From             |           | То               |          | Li                   |
|               |             | 2020-12-09 16:44 | <b>#</b>  | 2020-12-09 17:44 | <b>*</b> | Fport                |
| Node EUI      | Date~       | FCNT             | Freq      | RSSI             | LSNR     | 2                    |
|               |             |                  |           |                  |          | Payload (hex string) |
|               |             |                  |           |                  |          |                      |
|               |             |                  |           |                  |          | OFF                  |
|               |             |                  |           |                  |          | Send                 |
|               |             |                  |           |                  |          | _                    |
|               |             |                  |           |                  |          | Constanting -        |
| The con       | firmati     | on will be th    | ne inform | nation window:   |          | SUCCESS              |

Depending on the device class (A or C), the data will enter the queue and be sent during the next session with the terminal device.

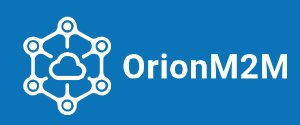

Data sent

# 6.6. Nodes

After selecting the Nodes menu item, a table with the main parameters of nodes entered into the system is displayed in the workspace:

| on V Go           | Search         |             |        |                     |             |                     |            |        |        | Add nod |
|-------------------|----------------|-------------|--------|---------------------|-------------|---------------------|------------|--------|--------|---------|
|                   |                |             |        |                     |             |                     | Packet los | s rate |        |         |
| Device EUI        | Device address | Application | Off/On | Last message        | Description | Lastjoin            | Actually   | Daily  | Weekly | Monthly |
|                   | A668D45B       | testapp     | 0      |                     | KV6         |                     | 096        | 0%     | 0%     | 096     |
| 5006558310CE1387  | 00520588       | testapp     | 0      | 2020-12-07 21:07:23 | KV8         | 2020-11-13 21:54:00 | 096        | 0%     | 0%     | 0%      |
| 64/20044F3CB0F271 | (32873120      | testapp     | 0      |                     | KV10        |                     | 0%         | 0%     | 096    | 0%      |
| ASEE8F7ASAS645cA  | 56448578       | testapp     | 0      |                     | KV7         |                     | 0%         | 0%     | 0%     | 0%      |
| -                 | AFAICON        | testapo     | 0      |                     | KV11        | 2020-11-19 16:12:15 | 0%         | 096    | 0%     | 096     |

The table displays the following gateway parameters:

- EUI devices;
- Device address;
- Application;
- Last message;
- Description;
- Last connection;
- Loss ratio.

Also, functions are available here for adding, deleting and searching nodes by any parameters.

To monitor and change the parameters of each individual node, select the Node in the table.

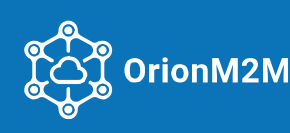

#### 6.6.1. Node monitoring

The following diagrams are displayed in the working area of the Node:

• Signal strength indicator (RSSI) of a Node in a gradient format with a step of 10 dBm and Signal/noise ratio (LSNR) of a Node in a gradient format with a step of 2 dBm, for the last 24 hours for all nodes:

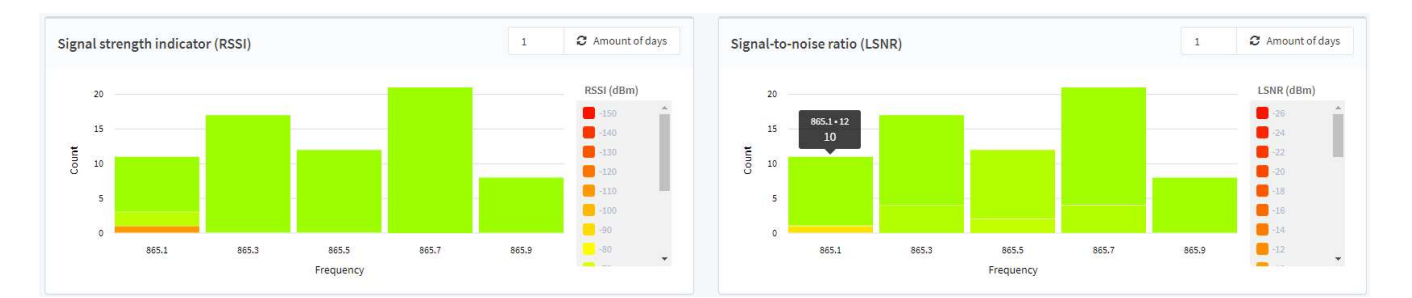

• Composite diagram of Signal Strength Indicator (RSSI) and Signal/Noise Ratio (LSNR):

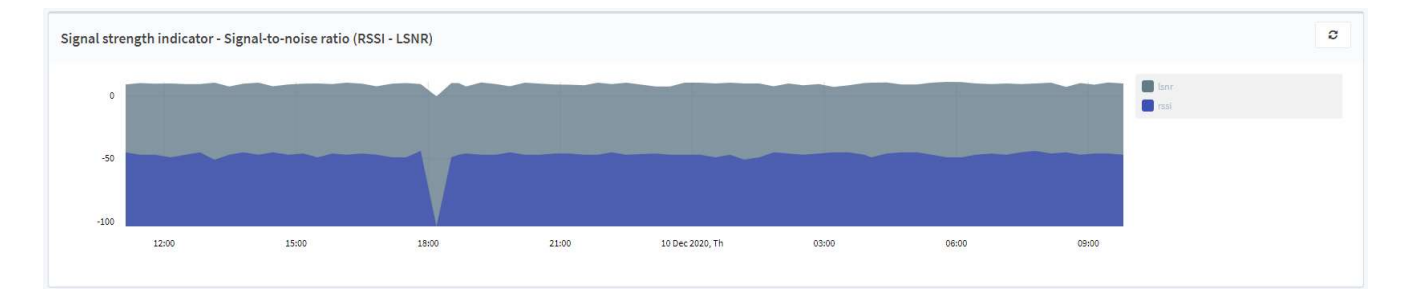

• Signal Strength Indicator (RSSI), for each transmitted packet, indicating the date, time and frequency of the packet transmission:

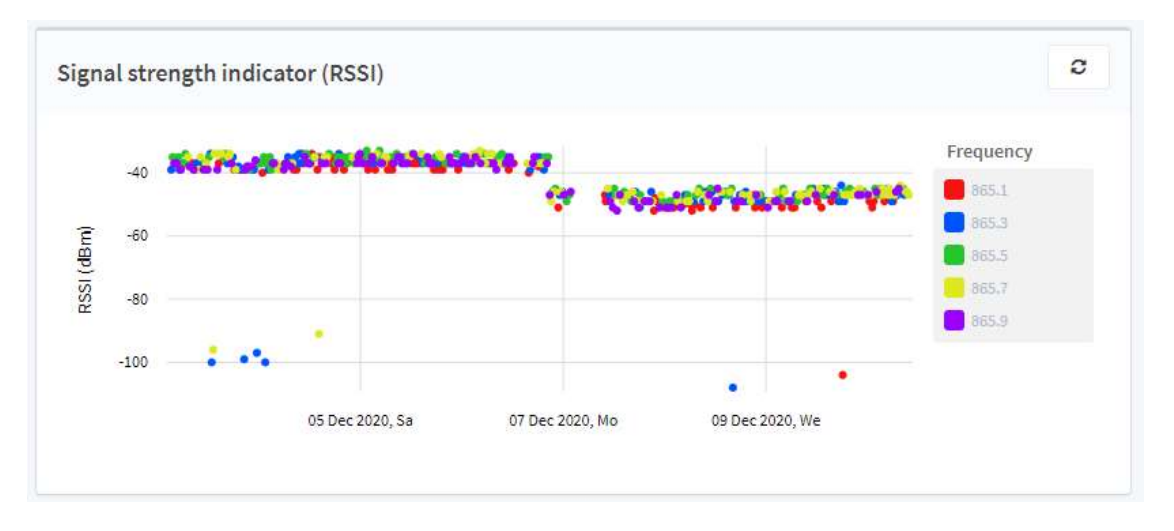

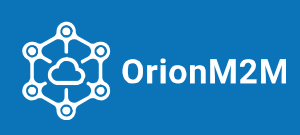

• Signal/noise ratio (LSNR), for each transmitted packet, indicating the date, time and frequency of the packet transmission:

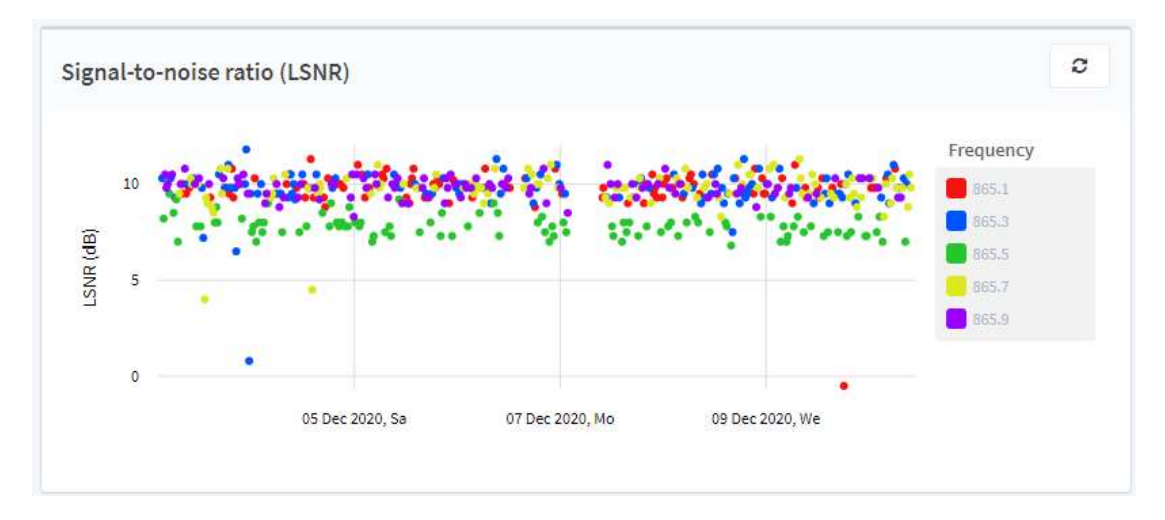

• Spreading factor for each transmitted packet, indicating the date, time and frequency of the packet transmission:

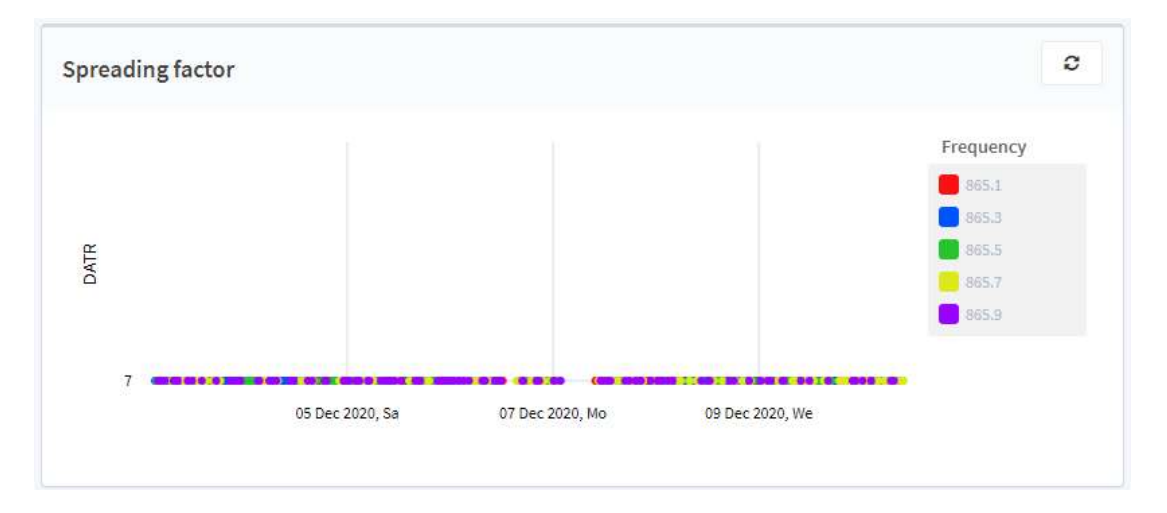

• Receiving frequencies (percentage of use of each frequency available for the selected period, by default for the last day), when one of the frequencies is selected on the diagram, the number of messages transmitted on this frequency for the selected period is displayed:

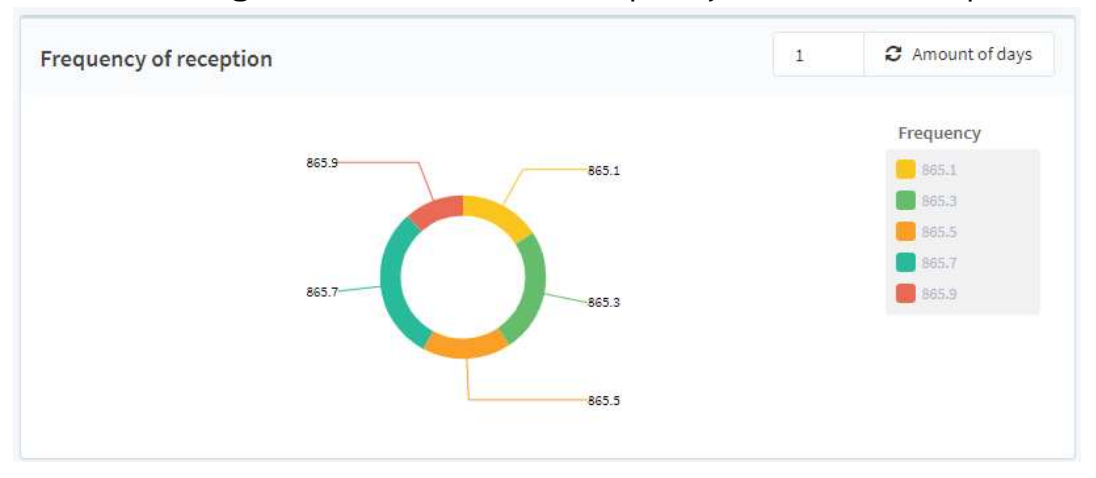

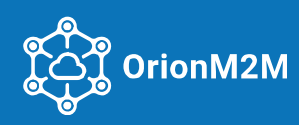

- C Packet loss rate Frequency 865.1 4.0 Packet loss rate 865.3 865.5 2.0 865.9 0.0 .......... .... 12:00 18:00 10 Dec 2020, Th 06:00
- Packet Loss rate the percentage of lost packets for the period for each frequency:

• Traffic history – number of messages transmitted by the Node for the selected period, last day or month:

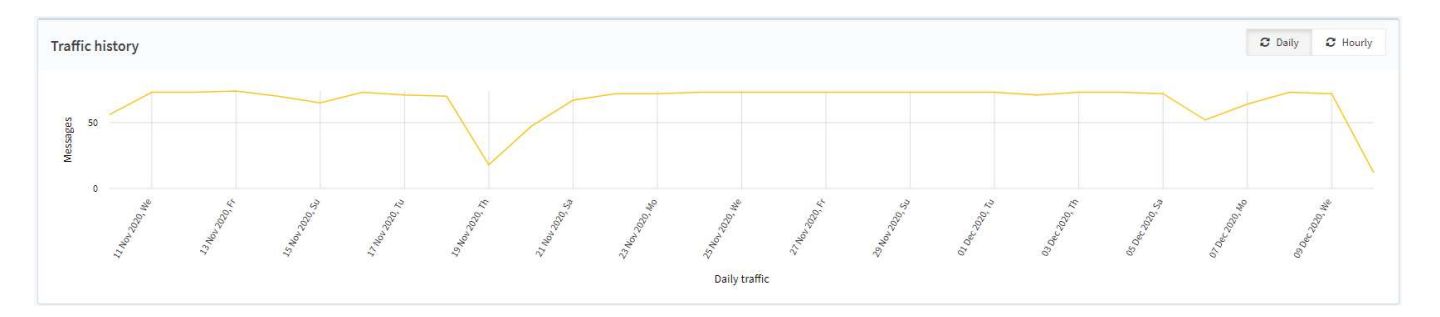

• FCNT – message sequence number, which is reset every time the Node is rebooted:

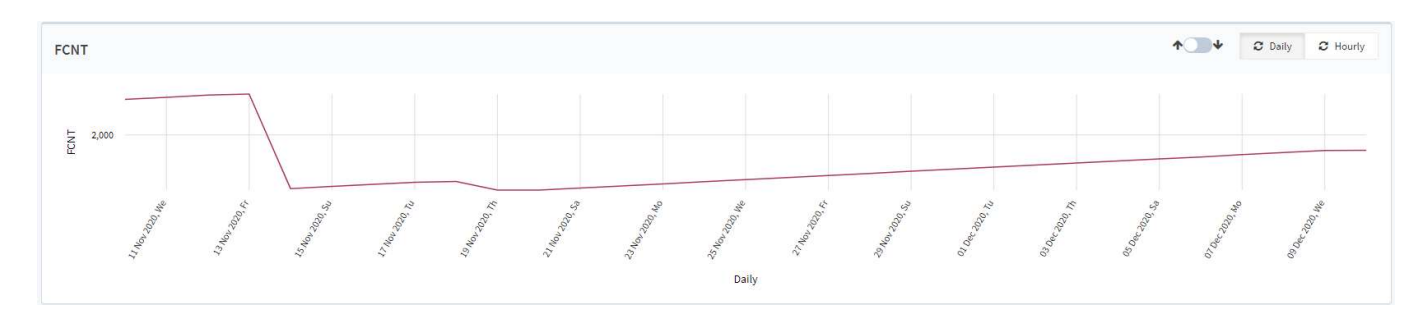

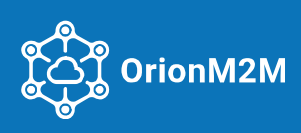

- The Current data tables displaying the following information:
  - In the table Gateways in radius displays the following data for each gateway:
    - Gateway (Dev EUI);
    - RSSI (Receive Signal Strength Indication);
    - SNR (Signal/Noise Ratio);
    - Noticed (Date and time of packet transmission):

| Current data        |         |        |                     | Refresh in 10 |
|---------------------|---------|--------|---------------------|---------------|
| Gateways in range 👩 |         |        |                     |               |
| Gateway             | RSSI    | SNR    | Seen                |               |
| 60C5ARFYT17R838F    | -47 dBm | 9.8 dB | 2020-12-10 09:47:46 |               |
| 0000/3827EB009E0B   | -99 dBm | -5 dB  | 2020-12-10 09:47:46 |               |
|                     |         |        |                     |               |
|                     |         |        |                     |               |

- The data transferred from the Network Server to the Node:

| Fime               | Gateway           | Frequency, MHz | Message type | FCNT | RSSI, dBm | LSNR, dB | SF | Size | Air time, ms | Bandwidth, kHz | Mac    | Direction | Data                     | Downlink ack | Downlink ack time |
|--------------------|-------------------|----------------|--------------|------|-----------|----------|----|------|--------------|----------------|--------|-----------|--------------------------|--------------|-------------------|
| 020-12-10 09:47:46 | 60CGHSFFFFF7663BF | 865.7          | UDU          | 1461 | -47       | 9.8      | 7  | 28   | 61.696       | 125            | 06FE1B | Uplink    | 78AA203041422C8E00990000 | N/A          |                   |
| 020-12-10 09:27:07 | 60ClassPEPE7663BF | 865.7          | UDU          | 1460 | -46       | 10.5     | 7  | 28   | 61.696       | 125            | 06FE1C | Uplink    | 78A920000192278E00990000 | N/A          |                   |
| 020-12-10 09:08:04 | 60CSA8FFFE7663BF  | 865.7          | UDU          | 1459 | -46       | 8.8      | 7  | 28   | 61.696       | 125            | 06FE1D | Uplink    | 78A8200001E2228/00990000 | N/A          |                   |
| 020-12-10 08:49:13 | 60C5//8FFFE78638F | 865.3          | UDU          | 1458 | -47       | 10       | 7  | 28   | 61.696       | 125            | 06FE1A | Uplink    | 78A7200001321E8E00990000 | N/A          |                   |
| 020-12-10 08:29:41 | 60C528597E7863BF  | 865.5          | UDU          | 1457 | -45       | 7        | 7  | 28   | 61.696       | 125            | 06FE1B | Uplink    | 784520000182197500930000 | N/A          |                   |
| 020-12-10 08:09:08 | 60C5ASFFFE7683BF  | 865.3          | UDU          | 1456 | -46       | 10.3     | 7  | 28   | 61.696       | 125            | 06FE1A | Uplink    | 78A520000102148E00990000 | N/A          |                   |
| 020-12-10 07:48:01 | 60C5ASFFF07663BF  | 865.7          | UDU          | 1455 | -44       | 9.8      | 7  | 28   | 61.696       | 125            | 06FE1A | Uplink    | 784420000122103200990000 | N/A          |                   |
| 020-12-10 07:28:14 | 60C5A5FFFE7663BF  | 865.9          | UDU          | 1454 | -45       | 9.3      | 7  | 28   | 61.696       | 125            | 06FE1B | Uplink    | RA3200001720B8E00990000  | N/A          |                   |
| 020-12-10 07:08:16 | 60C5AS9FFE76632F  | 865.3          | UDU          | 1453 | -47       | 9.8      | 7  | 28   | 61.696       | 125            | 06FE1A | Uplink    | 78A220002202058E00990000 | N/A          |                   |
| 020-12-10 06:47:56 | 60C5A3FFFE76638F  | 865.9          | UDU          | 1452 | -46       | 9.3      | 7  | 28   | 61.696       | 125            | 06FE1A | Uplink    | 78A329500112028E00990000 | N/A          |                   |

- The ADR log table showing ADR operation:
  - Transmission time;
  - The gateway through which the transmission passed;
  - Current DR (Current delivery rate);
  - Ideal DR (Ideal delivery rate);
  - Current Tx Power (Current signal strength according to LoRaWAN<sup>™</sup> Specification);
  - Ideal Tx Power (Reference signal strength according to LoRaWAN<sup>™</sup> Specification);
  - Current NB Trans (number of retransmissions, a detailed description of this field is given in the LoRaWAN ™ Specification);
  - Ideal NB Trans (number of available retransmission windows);
  - SNR Margin (Signal/Noise ratio margin to ideal value);

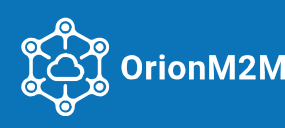

- Max SNR (maximum Signal/Noise ratio);
- Avg SNR (average Signal/Noise Ratio):

| ime                 | Gateway           | Current dr | Ideal dr  | Current tx power | Ideal tx power | Current nbtrans | Ideal nbtrans | Snr margin | Max snr | Avg snr |
|---------------------|-------------------|------------|-----------|------------------|----------------|-----------------|---------------|------------|---------|---------|
| 020-12-07 17:47:44  | 6005A8FFFE76838F  | DR5 - SF7  | DR5 - SF7 | PWR5             | PWR5           | 2               | 1             | 6.49       | 10.3    | 8.99    |
| 020-12-06 20:27:45  | 60C5A8FFFE76636F  | DR5 - SF7  | DR5 - SF7 | PWR5             | PWR5           | 1               | 3             | 7.17       | 10.8    | 9.67    |
| 020-11-21 18:51:58  | 60C5A8FFFE7663BF  | DR5 - SF7  | DR5 - SF7 | PWR5             | PWR5           | 2               | 1             | 7.275      | 11.5    | 9.775   |
| 020-11-21 12:10:49  | 60C5A8FFFE7860PF  | DR5 - SF7  | DR5 - SF7 | PWR4             | PWR5           | 1               | 2             | 6.775      | 11.3    | 9.275   |
| 2020-11-21 02:45:51 | 60C%A8FFFET663BF  | DR5 - SF7  | DR5 - SF7 | PWR2             | PWR4           | 1               | 1             | 6.785      | 10.5    | 9.285   |
| 2020-11-20 19:51:17 | 60C5A8FFFE780CBF  | DR2 - SF10 | DR5 - SF7 | PWR0             | PWR2           | 1               | 1             | 15.89      | 13      | 10.89   |
| 2020-11-19 08:30:38 | 60CSAGE0FE7663BF  | DR5 - SF7  | DR5 - SF7 | PWR2             | PWR4           | 2               | 1             | 6.785      | 10.3    | 9.285   |
| 2020-11-19 01:30:36 | 60C5ASFFFF7663BF  | DR2 - SF10 | DR5 - SF7 | PWR0             | PWR2           | 1               | 2             | 15.01      | 12.8    | 10.01   |
| 2020-11-16 06:54:13 | 60C5ASFFFF7663BF  | DR5 - SF7  | DR5 - SF7 | PWR5             | PWR5           | 2               | 1             | 6.69       | 10.8    | 9.19    |
| 2020-11-15 23:51:18 | 60C5A85976 2503BF | DR5 - SF7  | DR5 - SF7 | PWR5             | PWR5           | 3               | 2             | 6.77       | 10.3    | 9.27    |

All diagram elements are interactive: mouse over the corresponding diagram element – and the detailed information appears for the selected element.

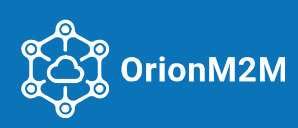

#### 6.6.2. Add a new and change Node

### If it is necessary to add a new Node, click on the button

in the Node working field:

| Back to nodes Add node |                 |            |   |                                                                         |                                                                                      | Simple | Advanced |
|------------------------|-----------------|------------|---|-------------------------------------------------------------------------|--------------------------------------------------------------------------------------|--------|----------|
| Node settings          |                 |            |   |                                                                         |                                                                                      |        |          |
| Add node               |                 |            |   | LoRaWAN AES128 keys                                                     |                                                                                      |        |          |
| Activation             | OTTA ASP        |            |   | App key<br>Application Key                                              | If you want to enable over-the-sir join, add or derive the device's application key. | Ø      | 2        |
| Application            | required        | ,          | ~ | Nwks key<br>Network Session Key                                         | E7181A3344797428FFE8FB36CD801544                                                     | Ø      | 2        |
| Device EUI             | required        | ⊘ ≓        |   | Apps key<br>Application Session Key                                     | 545F6F8DF46D630A73600FBEE7828C92                                                     | 2      | =        |
| Device address         | 1AC\$4438       | <b>⊗</b> = |   | NOTE: When copy-pasting an AES128 key, use it as it is. It is a cryptop | graphic key without the notion of endianness.                                        |        |          |
| Tariff                 | repired         | ,          | ~ |                                                                         |                                                                                      |        |          |
| Description            |                 |            |   |                                                                         |                                                                                      |        |          |
| Off/On                 |                 |            |   |                                                                         |                                                                                      |        |          |
| +                      | New extra field |            |   |                                                                         |                                                                                      |        |          |
| Add                    |                 |            |   |                                                                         |                                                                                      |        |          |

Add node

Then, in the opened window enter the following parameters related to the Node configuration on the network Server side:

- Activation method (OTTA/ATS); •
- Application. One of the available applications is selected from the pop-up list; •
- Device EUI (assigned by the Node manufacturer); •
- Device address (automatically assigned by the server); ٠
- Tariff (the maximum number of messages processed by the server per day). Selected from • the list of available tariff plans;
- Description; •
- App key Application key; •
- Nwks key Network session key; •
- Apps key Application session key. ٠

After switching the checkbox to advanced mode Simple Advanced, the following settings are available:

Location (where the Node is installed). By entering the coordinates of the proposed installation site on the map, you can analyze the network coverage at the proposed installation point.

Possible settings of LoRaWAN Node Parameters directly related to the operation of the radio interface of the Node are:

- Node class (LoRaWAN class of node A-B-C, selected from the pop-up menu);
- Rx window (Preferred LoRaWAN receive window, selected from pop-up menu); ٠
- Region (Available frequency plans according to LoRaWAN<sup>™</sup> Regional Parameters);

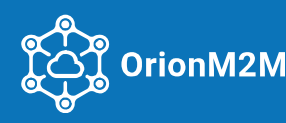

# Software | OrionNetworkServer | ADMINISTRATOR'S GUIDE

- Duty cycle;
- ADR (Adaptive delivery rate, ADR on/off);
- ADR interval (The number of messages, after the reception of which a decision is made to change the transmission rate);
- Adr min (The minimum transmission rate, selected from the pop-up list: DR0 DR7);
- Adr max (The maximum transmission rate, selected from the pop-up list: DR0 DR7);
- Adr fix (Fixed delivery rate, selected from the DR0-DR7 pop-up list).

LoRaWAN Sequence Numbers Settings:

- Seq up (Uplink sequence number);
- Seq down (Downlink sequence number);
- Down queue (default value 0);
- Sequence check (selected from the pop-up list). Strict checking requires strictly ascending sequence numbers. Poor check (Relaxed) allows resetting sequence numbers.

# The LoRaWAN Node Parameters and LoRaWAN Sequence Numbers windows are:

| LoRaWAN node parameters                        |                                             | LoRaWAN sequence numbers                         |                                                                                                    |
|------------------------------------------------|---------------------------------------------|--------------------------------------------------|----------------------------------------------------------------------------------------------------|
| Node class<br>LoikaWM node class               | A veget                                     | Seq up<br>Uplink sequence number (PCnt Up)       | 0<br>regist                                                                                                    |
| Rc window<br>LoBaWAN Receive Window preference | Ril v                                       | Seq down<br>Downlink sequence number (FCnt Down) | 0<br>required                                                                                                    |
| Region                                         | K2865-888 V                                 | Down queue                                       | 0<br>repired                                                                                                    |
| Duty cycle                                     | 0<br>repind                                 | Sequence check                                   | Solici.<br>regional<br>Bolici de de se ingles a delly increasing sequence numbers. Datage to state of your<br>Solicies of section of the section of the section of |
| ADR<br>Adaptive Data Rate                      | Chlythe end-device can enable / disable ADR |                                                  | device is sending deta, but you don't see them in the deta subput.                                                                                                    |
| Adrinterval                                    | 20                                          |                                                  |                                                                                                    |
| Adrmin                                         | Dec 🗸                                       |                                                  |                                                                                                    |
| Adr max                                        | DRs V                                       |                                                  |                                                                                                    |
| Adr fix                                        | ~~~~~~~~~~~~~~~~~~~~~~~~~~~~~~~~~~~~~~      |                                                  |                                                                                                    |
| Roaming support                                |                                             |                                                  |                                                                                                    |

# <u>Note</u>

If the device sends data, but it is not visible at the output, specify a poor check (Relaxed).

Required fields are marked with the comment Required field.

After completing all settings, click the button **at the bottom of the window**.

If any **changes** to the parameters of a Node are needed, select the appropriate Node in the element workspace. After that, the workspace displays the data described above. The internal structure and data are completely the same as for adding a new Node.

After changing the Node parameters, press the button

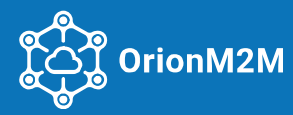

#### 6.6.3. Certification by testing the Node

To certify the terminal devices:

- Log in to **OrionNetworkServer** and go to the Application tab;
- In the list of *WebSocket* applications, click on the link: /apps/lwNodeTesting?.....;
- Select a node for testing and click the button

| 2 | Filter           |                |        | Information about test cases | Run all test |
|---|------------------|----------------|--------|------------------------------|--------------|
|   | Device EUI       | Device address | Status | Description                  |              |
|   | 7AA897413630374  | 172E6C01       | -      |                              |              |
|   | C3680AFEFFF9659F | 78563420       | -      |                              |              |

During the test, the status is *well be displayed with information about Progress*:

| Progress     |                     | 0% |
|--------------|---------------------|----|
|              |                     |    |
| Total time   | 0:06:30 (7 Minutes) |    |
| Started in   | 2020-12-10 13:01:47 |    |
| Last message | -                   |    |

After the test, the status **Passed** or **FAD** will be displayed.

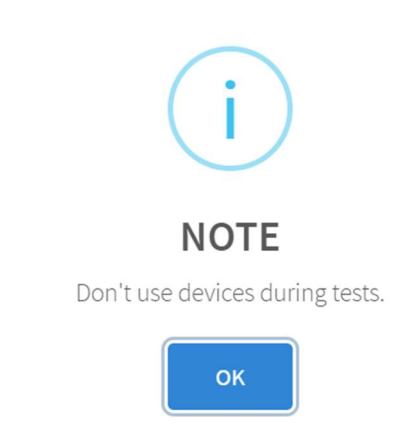

Terminal device testing allows checking the device for compliance of parameters with the LoRaWAN standard.

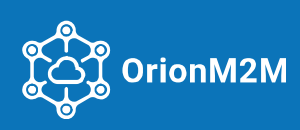

#### 7. ROUTINE MAINTANCE

The operation of the OrionNetworkServer consists of preventive and maintenance performed by the maintenance personnel of the operating side. The routine performance monitoring is necessary in order to identify possible malfunctions of the network server.

During monthly (scheduled) maintenance check system updates, check the database and the libraries integrity.

During the Network Server operation and its scheduled maintenance, check the availability and quality of gateway connections, and the connection quality with terminal devices.

Monitoring of Gateways parameters is given in paragraph 6.4.1 of this Manual.

Monitoring of Nodes parameters (terminal devices) are given in paragraph 6.6.1 of this Manual.

All maintenance work shall be performed by the operating personnel; specialists from other specialized departments may be involved in the work in agreement with the operating party management.

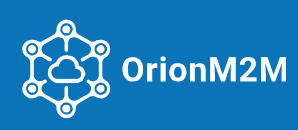

# 8. TROUBLESHOOTING

During the settings or using the Network Server, some malfunctions associated with the operation of software components may occur. This section presents possible malfunctions and methods of their elimination.

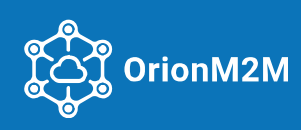

# 8.1. Join Accept is not delivered to Node

When this problem occurs, the server does not send Join Accept in response to the Join Request from the terminal device (Node).

| CAUSE           | Unexpected shutdown of the <b>lw_serv</b> software component                                   |                                                                                                    |                                                                                                    |                                                                                                    |                                                                                                    |                                                                                                    |                                                                                                    |                                                                                                    |                                                                |                                                                                      |                                                                                                    |                                                                                                    |             |
|-----------------|------------------------------------------------------------------------------------------------|----------------------------------------------------------------------------------------------------|----------------------------------------------------------------------------------------------------|----------------------------------------------------------------------------------------------------|----------------------------------------------------------------------------------------------------|----------------------------------------------------------------------------------------------------|----------------------------------------------------------------------------------------------------|----------------------------------------------------------------------------------------------------|----------------------------------------------------------------|--------------------------------------------------------------------------------------|----------------------------------------------------------------------------------------------------|----------------------------------------------------------------------------------------------------|-------------|
| HOW TO IDENTIFY | Re<br>Fu<br>2022<br>2022<br>2022<br>2022<br>2022<br>2022<br>2022<br>2                          | Look in<br>equest att<br>Data 5213 1<br>BpeMR<br>2020-05-14 09:15:07<br>2020-05-14 09:15:07<br>2020-05-14 09:14:43<br>2020-05-14 09:14:43<br>2020-05-14 09:14:19<br>2020-05-14 09:14:19<br>2020-05-14 09:14:19<br>2020-05-14 09:11:58<br>2020-05-14 09:11:58<br>2020-05-14 09:11:58<br>2020-05-14 09:11:26<br>2020-05-14 09:11:18<br>2020-05-14 09:11:18<br>2020-05-25 06:24:51.0<br>20-05-25 06:24:51.9<br>20-05-25 06:24:51.9<br>20-05-25 06:24:51.9<br>20-05-25 06:24:51.9<br>20, u'rxnb': 2, u'<br>20-05-25 06:24:51.9<br>20, u'rxnb': 2, u'<br>20-05-25 06 | A the Node<br>empts are<br>empts are<br>estito shown<br>Umos<br>coverserest<br>coverserest<br>cover | e Monit<br>e visible<br>Visible<br>Vacrora, MHz<br>864.9<br>865.1<br>864.7<br>865.3<br>864.5<br>864.7<br>865.3<br>864.7<br>865.3<br>864.7<br>9<br>864.7<br>865.3<br>864.7<br>865.3<br>864.7<br>864.7<br>865.3<br>864.7<br>864.7<br>865.3<br>864.7<br>864.7<br>865.3<br>864.7<br>9<br>864.7<br>864.7<br>864 | Coring se<br>Coring se<br>Coring se | Ctic<br>Oin<br>FCNT<br>FCNT | Den: in t<br>Req<br>RSSI, dBm<br>-116<br>-120<br>-123<br>-118<br>-117<br>-124<br>-118<br>-117<br>-117<br>-124<br>-118<br>-117<br>-117<br>-124<br>-118<br>-117<br>-124<br>-118<br>-117<br>-124<br>-118<br>-117<br>-124<br>-118<br>-120<br>W_SEI<br>t:<br>54, 218, 395<br>W_SEI<br>t:<br>54, 218, 395<br>W_SEI<br>t:<br>54, 218, 395<br>W_SEI<br>t:<br>54, 218, 395<br>W_SEI<br>t:<br>54, 218, 395<br>W_SEI<br>t:<br>54, 218, 395<br>W_SEI<br>t:<br>54, 218, 395<br>W_SEI<br>t:<br>54, 218, 395<br>W_SEI<br>t:<br>54, 218, 395<br>W_SEI<br>t:<br>54, 218, 395<br>W_SEI<br>t:<br>54, 218, 395<br>W_SEI<br>t:<br>54, 218, 395<br>W_SEI<br>t:<br>55, 428, 395<br>W_SEI<br>t:<br>55, 428, 407<br>t; t' (18, 189<br>t, 55, 407<br>t, t' (18, 189<br>t, 55, 407<br>t, t' (18, 189<br>t, 55, 407<br>t, t' (18, 189<br>t, 55, 407<br>t, t' (18, 189<br>t, 55, 407<br>t, t' (18, 189<br>t, 55, 407<br>t, t' (18, 189<br>t, 55, 407<br>t, t' (18, 189<br>t, 55, 407<br>t, t' (18, 189<br>t, 55, 407<br>t, t' (18, 189<br>t, 55, 407<br>t, t' (18, 189<br>t, 55, 407<br>t, t' (18, 189<br>t, 55, 407<br>t, t' (18, 189<br>t, t' (18, 189<br>t, t' (18, | che Da<br>uest<br>LSNR, dB<br>-14.5<br>-16<br>-18<br>-13<br>-6.8<br>-8<br>-12.8<br>-8<br>-15.8<br>-12.2<br>rv.log<br>rv.log<br>########<br>40d7b2273<br>02e302c22<br>0,56023)<br>##########<br>40d7b2273<br>02e302c22<br>0,56023)<br>#################################### | SF<br>12<br>12<br>12<br>12<br>12<br>12<br>12<br>12<br>12<br>12 | Pasmep<br>23<br>23<br>23<br>23<br>23<br>23<br>23<br>23<br>23<br>23<br>23<br>23<br>23 | tion Airtime, ms 1155.072 1155.072 1 | Message Type<br>Message Type<br>Message Type<br>PonyckHas cnoco6HocTb, kHz<br>125<br>125<br>125<br>125<br>125<br>125<br>125<br>125 | - only Join |
|                 | 2020-05-25 06:24:51.936 DEBUG LWServer - push_data: RX from semtech PUSH_ACK in SRV PUSH_DATA: |                                                                                                    |                                                                                                    |                                                                                                    |                                                                                                    |                                                                                                    |                                                                                                    |                                                                                                    |                                                                |                                                                                      |                                                                                                    |                                                                                                    |             |

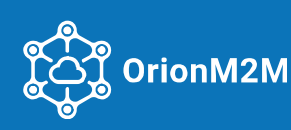

|          | Restart lw_serv.<br>To do this, as shown in the figure,<br>on the command line, enter:<br><b>Supervisorctl<br/>restart LW_SERV</b>                                                                                                    | <pre>supervisor&gt; restart LW_SERV<br/>LW_SERV: stopped<br/>LW_SERV: started<br/>supervisor&gt;<br/>root@app-iot-br-01:/var/log/leon#</pre>                                                                                                    |  |  |  |  |  |  |  |
|----------|----------------------------------------------------------------------------------------------------|----------------------------------------------------------------------------------------------------|--|--|--|--|--|--|--|
| SOLUTION | After that, make sure that <b>JR/JA</b> is work<br>In addition, <b>join_accept</b> messages shou<br>reach the Authorizator component, and<br>2020-06-09 09:04:21.891 INF0 LWServer - join_accept:<br>2020-06-09 09:04:22.431 INF0 LWServer - join_accept_<br>2020-06-09 09:04:22.611 INF0 LWServer - join_accept_<br>2020-06-09 09:04:22.611 INF0 LWServer - join_accept_<br>2020-06-09 09:04:22.611 INF0 LWServer - join_accept_<br>2020-06-09 09:04:22.820 INF0 LWServer - join_accept_<br>2020-06-09 09:04:22.980 INF0 LWServer - join_accept_<br>2020-06-09 09:04:22.980 INF0 LWServer - join_accept_<br>2020-06-09 09:04:22.980 INF0 LWServer - join_accept_<br>2020-06-09 09:04:23.048 INF0 LWServer - join_accept_<br>2020-06-09 09:04:23.048 INF0 LWServer - join_accept_ | King and <b>no answer</b> messages are missing in the log.<br>Ald appear in the log, which means that JR messages<br>the response is returned to lw_serv:<br>DEV_EUI: 36335325C385302 not in DB. SKIP JR.<br>tx: Not found DevEui: 363353273385C02 from LWA. Skip request<br>tx: Join accept TX for: 1194BF55CF2920C2<br>tx: Join accept sent to 1194BF55CF2920C2, via GW: 0000B827E8561387<br>tx: Join accept sent to ECSA25696534D864<br>tx: Join accept sent to ECSA25696534D864, via GW: 0000B827E89FC3A5<br>tx: Join accept TX for: E2344499F1F95AF4<br>tx: Join accept TX for: E2344499F1F95AF4<br>tx: Join accept sent to E2344499F1F95AF4 |  |  |  |  |  |  |  |

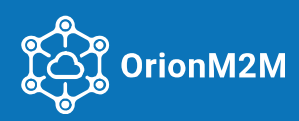

# 8.2. No data from Node

# When this problem occurs, the terminal device (Node) does not send data packets.

| CAUSE           | No Node AppKey on the Server.                                                                                                    |
|-----------------|----------------------------------------------------------------------------------------------------|
|                 | In the workspace of the menu items Nodes in the search box, enter the AppKey to be checked. If the searched device is not displayed in the nodes list, it means that it is not in the system:<br>Nodes |
| HOW TO IDENTIFY | Q 278C64886639DA70 Search Found: 0(Total: 630) Add node   Action Go                                                                                                    |
|                 | Device EUI Device address Application Off/On Last message Description Last join                                                                                                    |
| SOLUTION        | This problem can be solved as follows: in the node settings tab, in the Keys block, enter the required Node AppKey.                                                                                    |

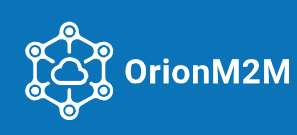

# 8.3. No connection to the network

When this problem occurs, the terminal device (Node) does not send data packets.

| CAUSE                                                                                                    | HOW TO IDENTIFY                                                                                                    | SOLUTION                                                                                                    |
|----------------------------------------------------------------------------------------------------|----------------------------------------------------------------------------------------------------|----------------------------------------------------------------------------------------------------|
| Regional settings of the Node<br>frequency plan do not match<br>the regional settings of the<br>network frequency plan. | In the workspace of the menu<br>items Nodes in the list of nodes<br>there is no display of connection<br>attempts.                                                                                                    | Set the correct regional<br>frequency plan in the<br>Node settings.                                                          |
| The current Node AppKey<br>does not match the key on the<br>server.                                                     | In the workspace of the menu<br>Nodes in the list of nodes, in the<br>table column Last connection<br>having mouse over the faulty<br>node, the text will turn red and<br>pop-up information will be<br>displayed: "MIC ERROR". | This problem can be<br>solved as follows: in the<br>node settings tab, in the<br>Keys block, set the correct<br>Node AppKey. |

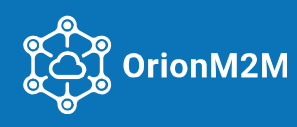

# 8.4. Data from Node discontinue to be displayed in the system

# Data packets sent by the terminal device (Node) was no longer displayed in the system.

| CAUSE    | Messages with data from the Node stopped arriving on the Server. |                                              |                                               |                               |                               |                                  |                       |                |           |           |                 |                       |             |                |              |                   |                          |
|----------|------------------------------------------------------------------|----------------------------------------------|-----------------------------------------------|-------------------------------|-------------------------------|----------------------------------|-----------------------|----------------|-----------|-----------|-----------------|-----------------------|-------------|----------------|--------------|-------------------|--------------------------|
|          | da                                                               | In the vate and tin                          | workspa<br>ne of the                          | ce of th<br>receive           | e men<br>ed mes               | u N<br>ssag                      | odes<br>ge do         | in th<br>es no | e l<br>ot | ist<br>co | of no           | des, in o<br>ond to t | coli<br>:he | umn<br>expe    | Las<br>ecte  | t mess<br>d data  | ages, the                |
|          |                                                                  | Data 1053 Last 10                            | shown                                         |                               |                               |                                  |                       |                |           |           |                 |                       |             |                |              |                   |                          |
| <u>ک</u> |                                                                  | Time                                         | Gateway                                       | Frequency, MHz                | Message type                  | FCNT                             | RSSI, dBm             | LSNR, dB       | SF        | Size      | Air time, ms    | Bandwidth, kHz        | Mac         | Direction      | Data         | Downlink ack      | Downlink ack time        |
| 造        |                                                                  | 2020-12-07 18:46:11                          | 00008827EB40565F                              | 869.1                         | JR                            |                                  | -36                   | 10.5           | 12        | 23        | 1155.072        | 125                   |             | Uplink         | FB08         | N/A               |                          |
| Z        |                                                                  | 2020-12-07 18:44:48                          | 00008527EB40565F                              | 869.1                         | JR                            |                                  | -45                   | 10.5           | 11        | 23        | 659.456         | 125                   |             | Uplink         | B5CB         | N/A               |                          |
| Ĩ        |                                                                  | 2020-12-07 18:44:11                          | 00008827F840565i-                             | 869.1                         | JR                            |                                  | -36                   | 11.2           | 10        | 23        | 329.728         | 125                   |             | Uplink         | 48DD         | N/A               |                          |
| 0        |                                                                  | 2020-12-01 09:57:43                          | 000008278840565F                              | 869.1                         | JR                            |                                  | -36                   | 9.2            | 12        | 23        | 1155.072        | 125                   |             | Uplink         | CD61         | N/A               |                          |
|          |                                                                  | 2020-12-01 07:40:23                          | 0000B8275640565F                              | 868.9                         | JR                            |                                  | -45                   | 9.2            | 11        | 23        | 659.456         | 125                   |             | Uplink         | F783         | N/A               |                          |
| 0        |                                                                  | 2020-12-01 06:38:34                          | 0000B827EB40565F                              | 868.9                         | JR                            |                                  | -41                   | 13.8           | 10        | 23        | 329.728         | 125                   |             | Uplink         | 17AB         | N/A               |                          |
| Т        |                                                                  | 2020-11-30 18:38:35                          | 00008627£040565F                              | 869.1                         | JR                            |                                  | -37                   | 9.5            | 12        | 23        | 1155.072        | 125                   |             | Uplink         | D271         | N/A               |                          |
|          |                                                                  | 2020-11-30 18:37:12                          | 000088275840555F                              | 869.1                         | JR                            |                                  | -49                   | 11.2           | 11        | 23        | 320 728         | 125                   |             | Uplink         | 3360<br>85DE | N/A               |                          |
|          |                                                                  | 2020-11-30 11:17:09                          | 00000827E840565F                              | 868.9                         | JR                            |                                  | -45                   | 9.2            | 10        | 23        | 1155.072        | 125                   |             | Uplink         | 43B6         | N/A               |                          |
|          |                                                                  |                                              |                                               |                               |                               |                                  |                       |                |           |           |                 |                       |             |                |              |                   |                          |
|          |                                                                  | All message types                            | All directions                                | Show1                         | or the period                 |                                  |                       |                |           |           |                 |                       |             |                |              | 1 2 3 4           | 5 6 7 > >                |
| UTION    | or<br>wl                                                         | To solv<br>n the requ<br>hich BS th<br>Nodes | ve this p<br>ired Nod<br>e data p<br>search 1 | roblem<br>le and r<br>assed t | , in the<br>review<br>he last | e wo<br>in <sup>-</sup><br>t tin | orksp<br>the s<br>ne: | oace<br>ectio  | of        | th<br>Da  | e mer<br>ta and | u Node<br>d Gatev     | ₂s i<br>vay | n the<br>/s in | e lis<br>the | t of no<br>radius | odes, click<br>s through |
| SOLI     |                                                                  | Device FU                                    | Dovico                                        | addross                       | anlication                    | Off/On                           | Lastm                 | 000000         |           | Do        | cription        | Lasticia              |             | Packet         | loss rate    | ily Wookby        | Monthly                  |
|          |                                                                  | 4EFEA049DSC                                  | 825B1 526DA4                                  | 27 Te                         | estMSK                        | 0                                | 2020-1                | 1-26 20:08:2   | 23        | ligi      | nting           | 2020-11-26 11:3       | 8:48        | 0%             | ., 02        | 6 0%              | 2%                       |
|          |                                                                  |                                              | Found: 1                                      |                               |                               |                                  | -                     |                |           | •         |                 |                       |             |                |              | 5                 | Table size               |

Next, make sure that the gateway is available and operational. If necessary, restore the functionality of the gateway.

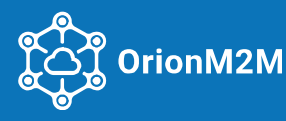

# 9. REVISION SHEET

| Version | Data       | Name | Comments                                                                                        |
|---------|------------|------|-------------------------------------------------------------------------------------------------|
| 01      | 01.06.2020 | ZM   | Document creation date                                                                          |
| 02      | 01.04.2020 | ZM   | Added a description of the server structure                                                     |
| 03      | 10.06.2020 | ZM   | Added a Troubleshooting Section                                                                 |
| 04      | 22.06.2020 | ZM   | Correct a Troubleshooting Section                                                               |
| 05      | 03.11.2020 | ZM   | Added a section Transferring configuration / commands from<br>the Server to the terminal device |
| 06      | 16.11.2020 | ZM   | Added a Certification Section (p. 6.2.3)                                                        |
| 07      | 10.12.2020 | ZM   | EN translation; correction                                                                      |

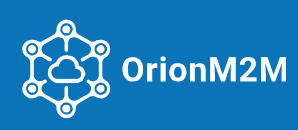